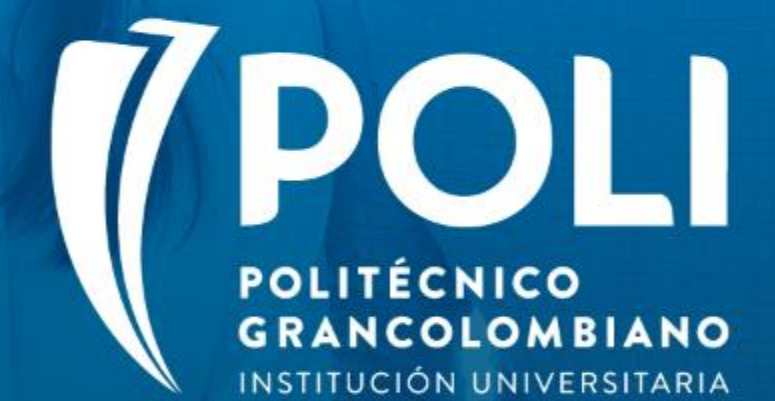

# PROYECTO BANNER Sesiones de formación a usuarios finales.

Facilitador: Victor Rivera Moreno Intensidad horaria: 2 Horas

Fecha: 28 agosto de 2020

(P

# Objetivos

- Identificar las formas de Banner utilizadas por la interfaz de SAP para la correcta aplicación de los eventos en los estados de cuenta financieros de SAP.
- Verificar la información creada en los clientes desde Banner hasta la interface de clientes.
- Evaluar a los asistentes sobre los conocimientos adquiridos.

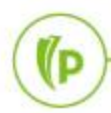

## Temario

POLI

- 1. Creación códigos de detalle y configuración de eventos SAP.
- 2. CSU Estudiantes Virtuales STVSITE
- 3. CSU Estudiantes Presenciales STVCAMP
- 4. **RFC SAP BANNER // TVVCTCR**
- 5. Parametrización Centros de Costo TVAAIPR
- 6. Calculo Periodo Pregrado, Posgrado, Ultima materia, En transición y Diplomados Opciones de grado
- 7. Calculo periodo Cursos de vacaciones y Módulos adicionales.
- 8. Interface de clientes

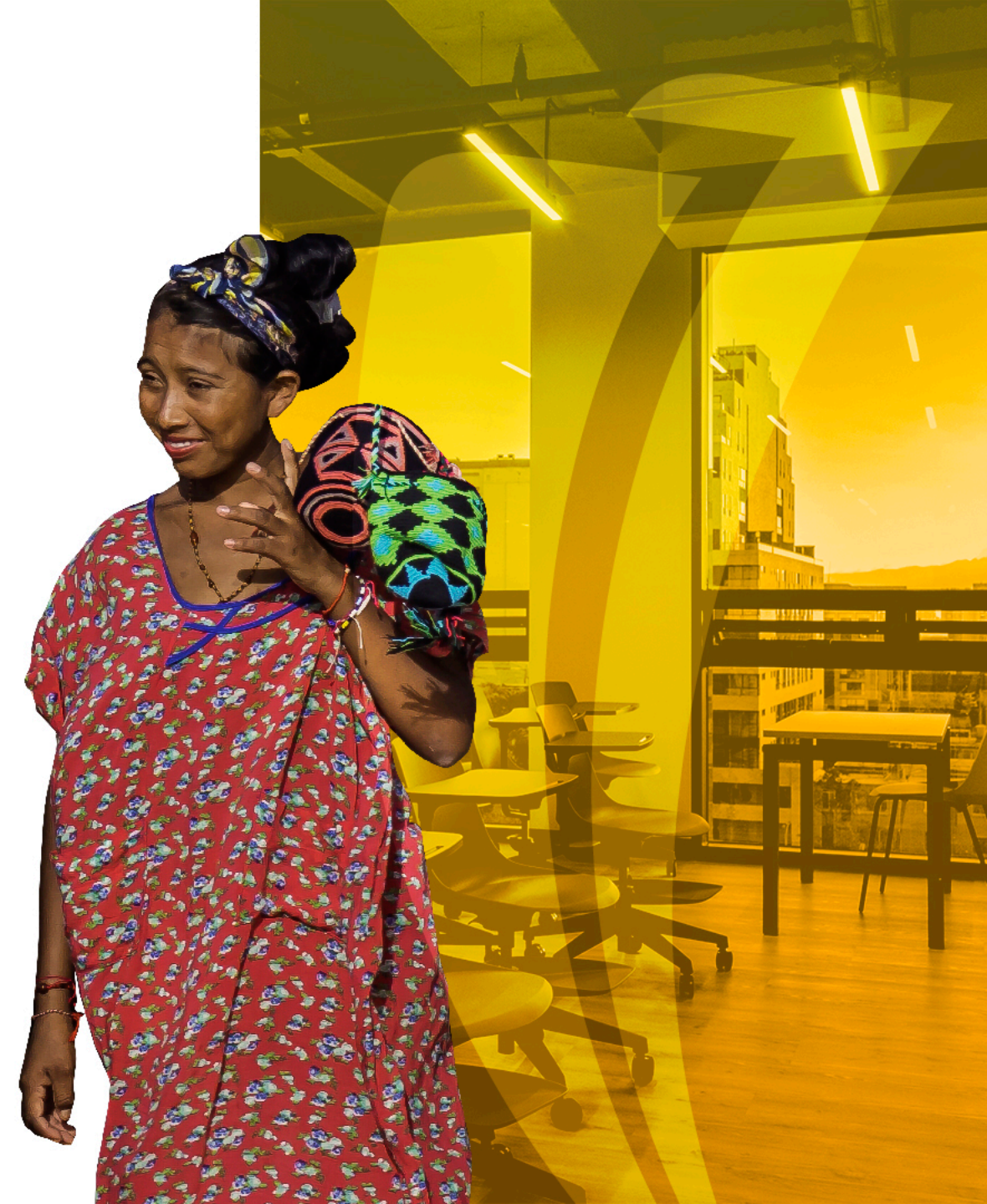

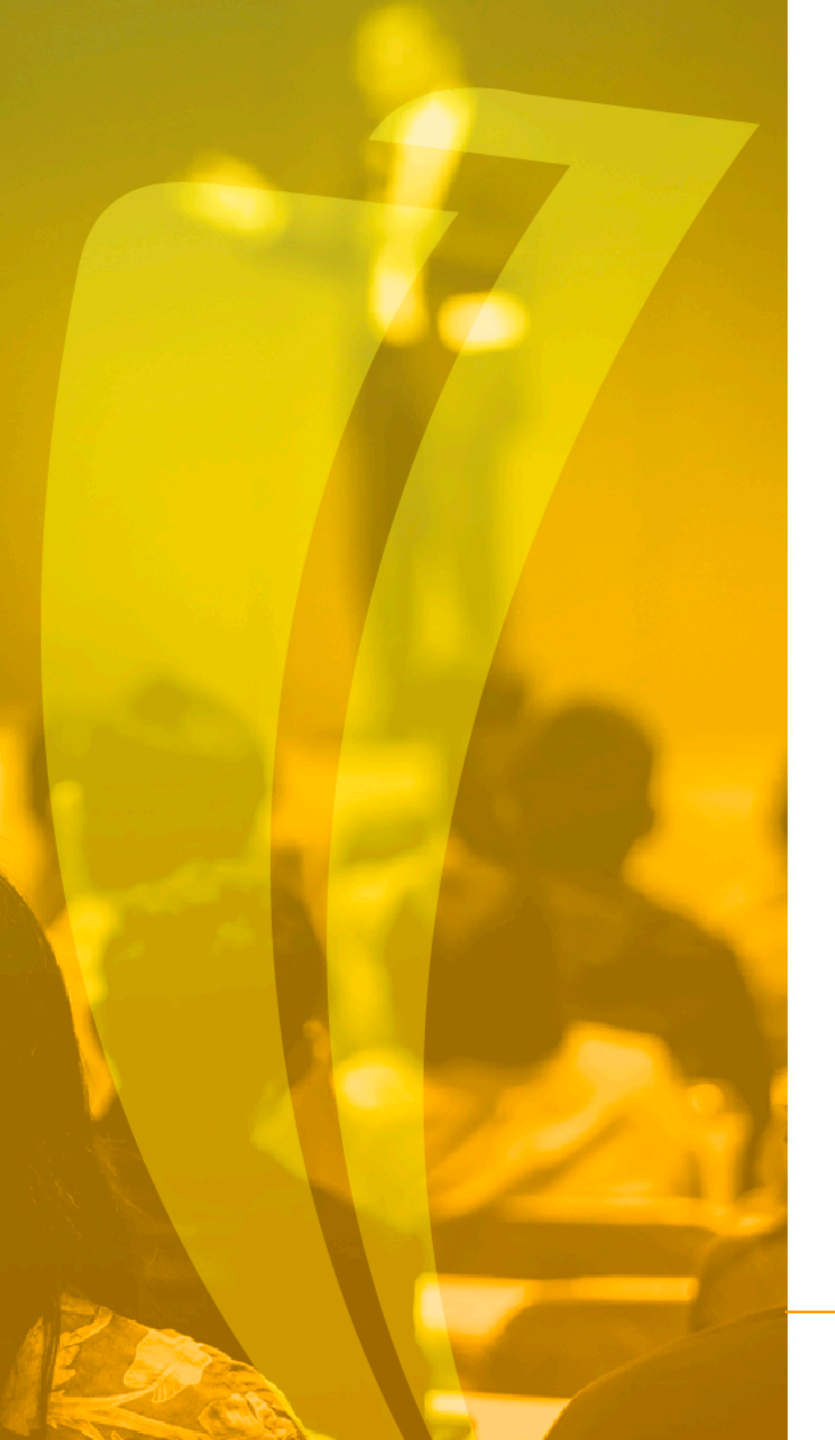

# Termología

- Eventos: Interpretación realizada por Banner con el objetivo de enviar a SAP un cliente, una factura o un pago según corresponda.
- **Prioridad:** Numero que identifica la prioridad con la que debe realizar una aplicación de transacciones.
- Categoría: Concepto agrupador de códigos de detalle.
- Código de detalle: Conceptos manejados en la operación.
- Cargo: Factura o deudas pendientes.
- Indicador financiero: Estatus indicado en el campo "Alimentar" que identifica el envió al sistema financiero.
- Transacción pagada: Campo que indica cuando un factura se encuentra amarrada con un pago.

(P

Creación códigos de detalle y configuración de eventos SAP. TSADETC -TBRACCT

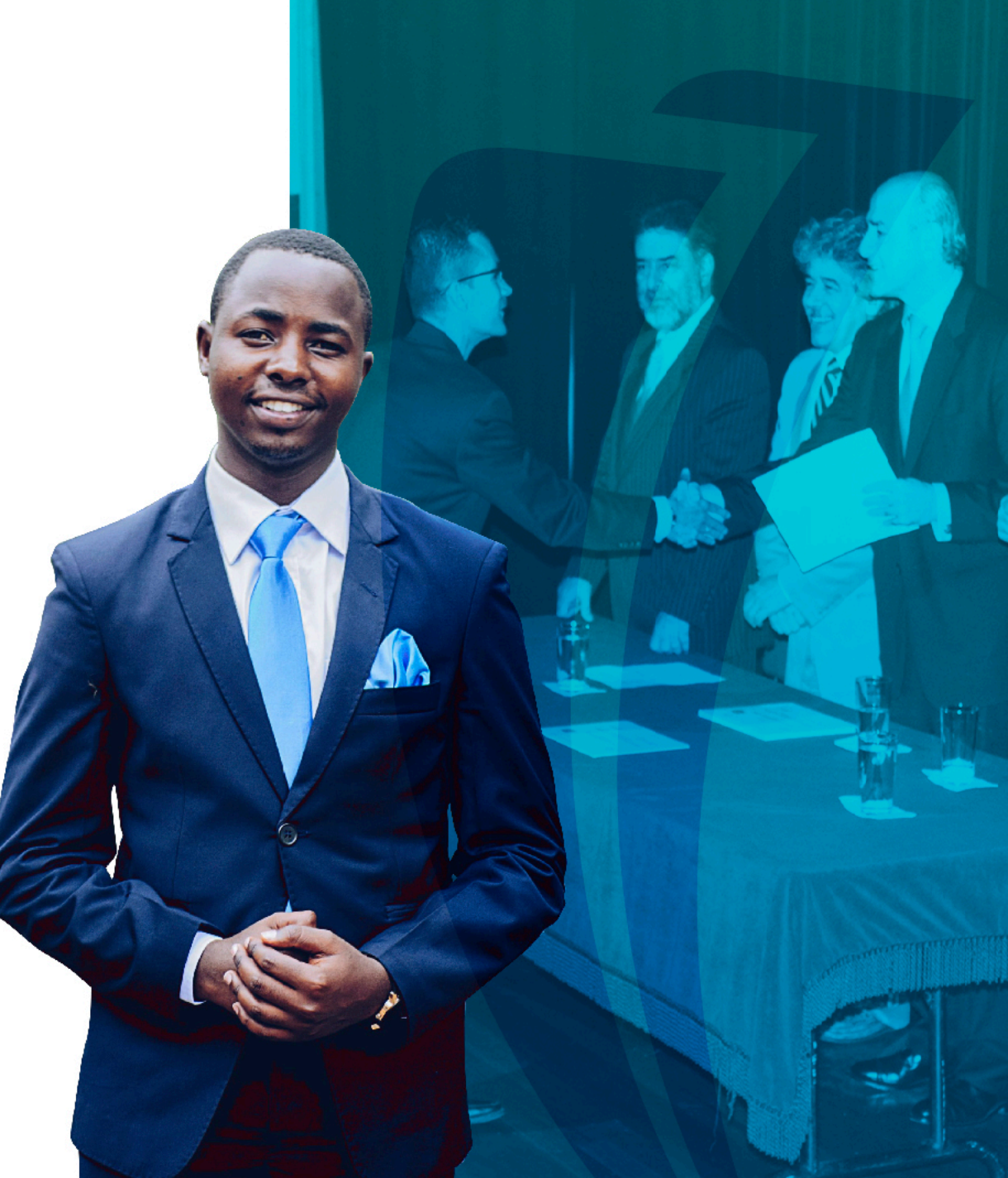

| × Contro       | l código detalle - alumnos TSADE   | TC 9.3.6 | [LASC:9.3.6.1] ( | POLI)        |             |               |                  |              | AGREG4 | AR 🖺 RE    | ECUPERAR 🗛      | RELACIONADO 🛛 🗱    | HERRAMIENTAS   |
|----------------|------------------------------------|----------|------------------|--------------|-------------|---------------|------------------|--------------|--------|------------|-----------------|--------------------|----------------|
| CONTROL DE C   | ÓDIGO DE DETALLE - ALUMNO          |          |                  | -            |             | -             |                  |              | ⊞ ≔ C  | Insertar 🗧 | Eliminar 🧧 Copi | ar 🗋 Más informaci | ón 🏹 Filtrar 🖞 |
| Código de deta | Descripción de código de detalle * | Tipo *   | Categoría *      | Tipo de subv | Prioridad * | Código de ree | Depósito directo | Reembolsable | Recibo | Activo     | Basado en peri  | Basado en año de   | Periodo igual  |
| A100           | FORMULARIO DE INSCRIP              | С        | APF              |              | 688         |               |                  |              |        | <b></b>    |                 |                    |                |
| A101           | ESTUDIO DE HOMOLOGA                | С        | APF              |              | 688         |               |                  | ~            |        | ~          |                 |                    |                |
| A102           | ESTUDIO DE HOMOLOGA                | С        | APF              |              | 688         | Ν             |                  | ~            |        | ~          |                 |                    |                |
| B100           | DTO DIFICULTADES FINAN             | P        | DAE              |              | 980         | Ν             |                  |              | ~      | ~          |                 |                    | ~              |
| B101           | DTO GRUPO EMPRESARIAL              | P        | DAE              |              | 980         | Ν             |                  |              | ~      | ~          |                 |                    | ~              |
| B102           | DTO PLAN PIONEROS                  | P        | DAE              |              | 980         | Ν             |                  |              | ~      | ~          |                 |                    | ~              |
| B103           | DTO PRONTO PAGO                    | P        | DAE              |              | 980         | Ν             |                  |              | ~      | ~          |                 |                    | ~              |
| B104           | DTO CAMBIO PROGRAMA                | P        | DAE              |              | 980         | Ν             |                  |              | ~      | ~          |                 |                    | ~              |
| B105           | DTO CAMPAÑAS COMERC                | P        | DAE              |              | 980         | Ν             |                  |              | ~      | ~          |                 |                    | <b>~</b>       |
| B106           | DTO PLAN REFERIDO                  | P        | DAE              |              | 980         | Ν             |                  |              | ~      | ~          |                 |                    | ~              |
| B107           | DTO CCIAL 12 A 17 MARZO            | P        | DAE              |              | 980         | Ν             |                  |              | ~      | ~          |                 |                    | ~              |
| B200           | DTO INST FAMILIA DE GRA            | P        | DBE              |              | 980         | Ν             |                  |              | ~      | ~          |                 |                    | ~              |
| B201           | DTO INST FLIAR ESPOSOS             | P        | DBE              |              | 980         | Ν             |                  |              | ~      | ~          |                 |                    | ~              |
| B202           | DTO INST FLIAR HERMANOS            | P        | DBE              |              | 980         | Ν             |                  |              | ~      | ~          |                 |                    | ~              |
| B203           | DTO INST FLIAR PADRE E             | P        | DBE              |              | 980         | Ν             |                  |              | ~      | ~          |                 |                    | ~              |
| B204           | DTO INST GRADUADO                  | Р        | DBE              |              | 980         | Ν             |                  |              | ~      | ~          |                 |                    | ~              |
| B205           | DTO INST GRADUADO AR               | P        | DBE              |              | 980         | Ν             |                  |              | ~      | ~          |                 |                    |                |

|      | <b>T</b> |                 |                                 | GUARDAR  |
|------|----------|-----------------|---------------------------------|----------|
| EDIT |          | Registro: 1/531 | TBBDETC.TBBDETC_DETAIL_CODE [1] | ellucian |

Se debe configurar el evento que se pasa a SAP en la pantalla TSADETC en el campo TBRACCT\_ACCOUNT\_A si el valor es positivo (Monto) y si es negativo se configura en TBRACCT\_ACCOUNT\_B. si no se tiene configurado este campo no se tiene en cuenta el registro para la integración.

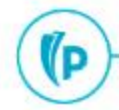

#### Q 💺 POLI

#### La interface de facturación puede tomar los valores de:

FA - Facturación (venta)

DV - Devolución

ND- Nota débito

NC - Nota Crédito

AN – Anulación

La interface de recaudo por su lado validara:

PN – Pago / Recibo

EP – Anulación

Información de anulación de pagos hechos

BX – Baja para acuerdo

Información para hacer plan de pago

BA – Baja para refinanciación

Información para hacer nuevo plan de pago

BB – Intereses Corrientes vencidos.

Información del interés corriente vencido

BY – Contratos

Información para hacer contrato

Los eventos anteriores serán configurables a nivel de las operaciones (A y B) asociadas a cada código de detalle. Sin embargo, en la interfaz se pueden enviar otros eventos como:

EC – Desaplicación

AN – Anulación completa de factura

| ≡        | Q            | 5        | POLI                               |            |                  |           |              |           | GONZA    | ALEZ      | Salir    | ?          |
|----------|--------------|----------|------------------------------------|------------|------------------|-----------|--------------|-----------|----------|-----------|----------|------------|
| ×        | Interfaz o   | le LM TS | SADETC 9.3.6 [LASC:9.3.6.1] (POLI) |            |                  |           |              | RECUPERAR | 🖧 RE     | LACIONADO | 🗱 HERR   | AMIENTAS   |
| * INTER  | FAZ DE LM    |          |                                    |            |                  |           |              | 0         | Insertar | Eliminar  | Copiar 🖥 | 🕄 Filtrar  |
| Có       | digo de det  | alle 🔺   | 100 FORMULARIO DE INSCRIPCION      |            |                  | Basado en | periodo      |           |          |           |          |            |
|          | Fecha vige   | ente 0   | 1/01/2018                          |            |                  | Basado en | año de ayuda |           |          |           |          |            |
| Sigu     | uiente fecha | a de     |                                    |            | Porcentaje total | 100       |              |           |          |           |          |            |
|          | can          | nbio     |                                    |            |                  |           |              |           |          |           |          |            |
| <        | 1 de 1       |          | 1 🗸 Por página                     |            |                  |           |              |           |          |           | Regis    | tro 1 de 1 |
|          |              | E INTERF | AZ DE LIBRO DE MAYOR               |            | 7                |           |              | 6         | Insertar | Eliminar  | Copiar   | 🕄 Filtrar  |
| Cuenta A | A *          |          |                                    | Cuenta B * |                  |           |              |           |          | Designad  | or Porc  | entaje     |
| FA       |              |          |                                    | AN         |                  |           |              |           |          |           |          | 100        |
|          | 1 de 1       |          | 10 🗸 Por página                    |            |                  |           |              |           |          |           | Regis    | tro 1 de 1 |

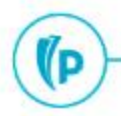

1/D

# CSU Estudiantes Virtuales STVSITE

### CSU Estudiantes Virtuales **STVSITE**

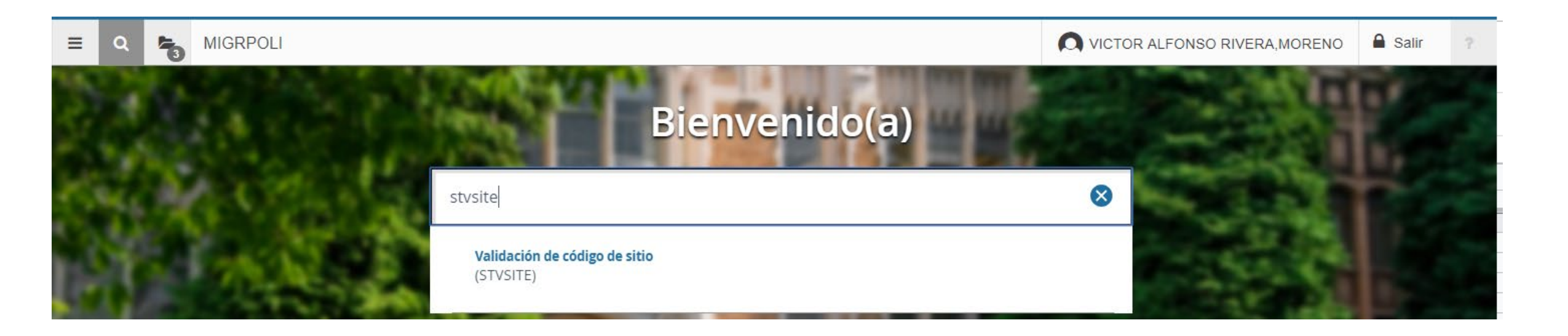

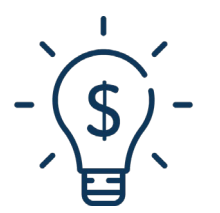

Esta forma tendrá configurados los CSU que el POLI tiene Activos y No activos los cuales provienen de la configuración realizada en la tabla de CSU de SIA.

### Configuración de CSU

| No. | CAMPOS REQUERIDO                      | DESCRIPCIÓN Y VALIDACIÓN<br>CAMPO REQUERIDO                                                    | CAMPO                   |  |  |  |
|-----|---------------------------------------|------------------------------------------------------------------------------------------------|-------------------------|--|--|--|
| 1   | Zona de ventas                        | Agrupación de los CSU que se<br>encuentran en SAP (Regional a la<br>cual está asignado el CSU) | STVSITE_STREET_ADDR2    |  |  |  |
| 2   | OficinaVentasSAP                      | Corresponde al aliado encargado del CSU                                                        | STVSITE_STREET_ADDR4    |  |  |  |
| 3   | Área Funcional                        | Identifica si es propia o no                                                                   | STVSITE_HOUSE_NUMBER    |  |  |  |
| 4   | Centro logístico SAP<br>Centro propio | / Centro de prestación del servicio<br>(Bogotá, Medellín o Virtual)                            | STVSITE_STREET_ADDR3    |  |  |  |
| 5   | Estado                                | Estado del CSU, si se encuentra en<br>false quiere decir que el CSU está<br>inactivo           | STVSITE_FOREIGN_COUNTRY |  |  |  |
| 6   | Código CSU                            | Identificación interna del código del<br>CSU                                                   | STVSITE.STVSITE_CODE    |  |  |  |

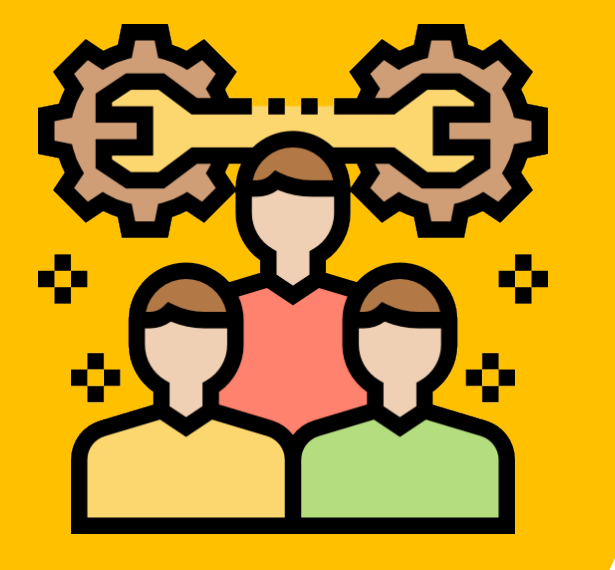

### Campos en la forma **STVSITE**

| ≡       | Q            | 5        | MIGRPOLI                             |            |               |                    |              |                                                                                                    | FONSO RIVER         | A,MORENO | 🔒 Salir         | ?         |
|---------|--------------|----------|--------------------------------------|------------|---------------|--------------------|--------------|----------------------------------------------------------------------------------------------------|---------------------|----------|-----------------|-----------|
| ×       | Validaci     | ón de có | digo de sitio STVSITE 9.3 (MIGRPOLI) |            |               |                    |              | AGREGAR                                                                                                    | RECUPERAR           |          | NADO 🔅 HERR     | AMIENTAS  |
| * VALII | DACIÓN DE    | CÓDIGO   | DE SITIO                             |            |               |                    |              | 0                                                                                                    | Insertar 🗧 Eliminar | Copiar   | Más información | 👻 Filtrar |
|         | Código de    | e sitio  | 107                                  | Código CSU |               | Calle línea 4      | 5020         |                                                                                                    |                     | na de    |                 |           |
|         | Descri       | pción *  | BOGOTA (PG - CHAPINERO)              | Ároa       |               | Ciudad *           | BOGOTA, D.C. | )                                                                                                    |                     | ildo     |                 |           |
|         | Número de    | casa     | 10PBOG02                             |            |               | Estado o provincia | BOG B        | BOGOTA, D.C.                                                                                                    |                     |          |                 |           |
|         | Calle lí     | nea 1    | CARRERA 11 #65-30 CHAPINERO          | Zona de    |               | Código postal      | CO11001      |                                                                                                    |                     |          |                 |           |
|         | Calle lí     | nea 2    | 500001                               | Ventas     | Contro        | País               | CO COLOMBIA  | A Contraction of the second second se |                     |          |                 |           |
|         | Calle lí     | nea 3    | 5001                                 |            | Logístico SAP | Otra descripción   | ACTIVO       |                                                                                                    | Estado              |          |                 |           |
| K -     | <b>1</b> 0 0 | de 225 🕨 | Por página                           |            |               |                    |              |                                                                                                    |                     |          | Registro        | 10 de 225 |

P

# CSU Estudiantes Presenciales STVCAMP

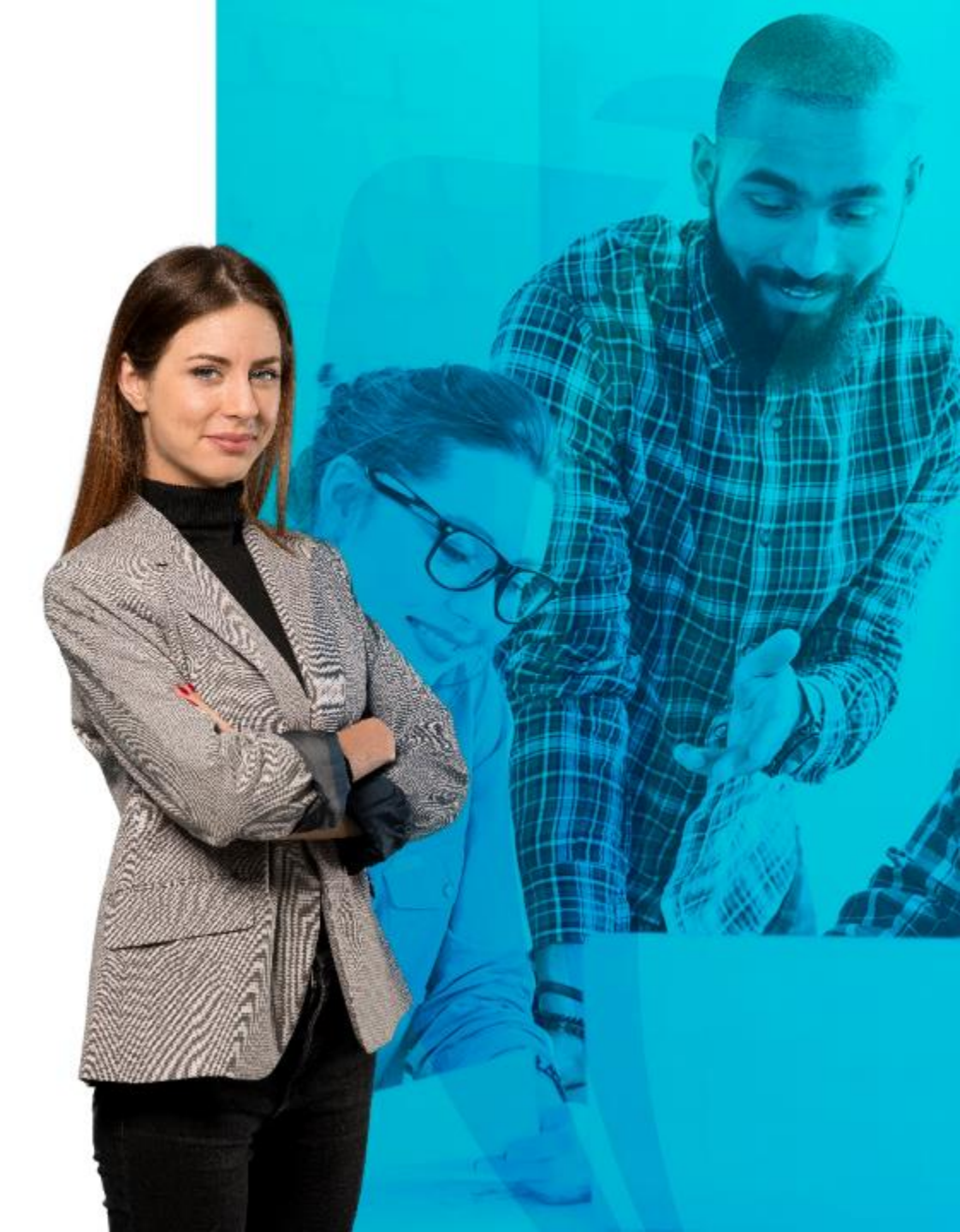

### CSU Estudiantes Presenciales **STVCAMP**

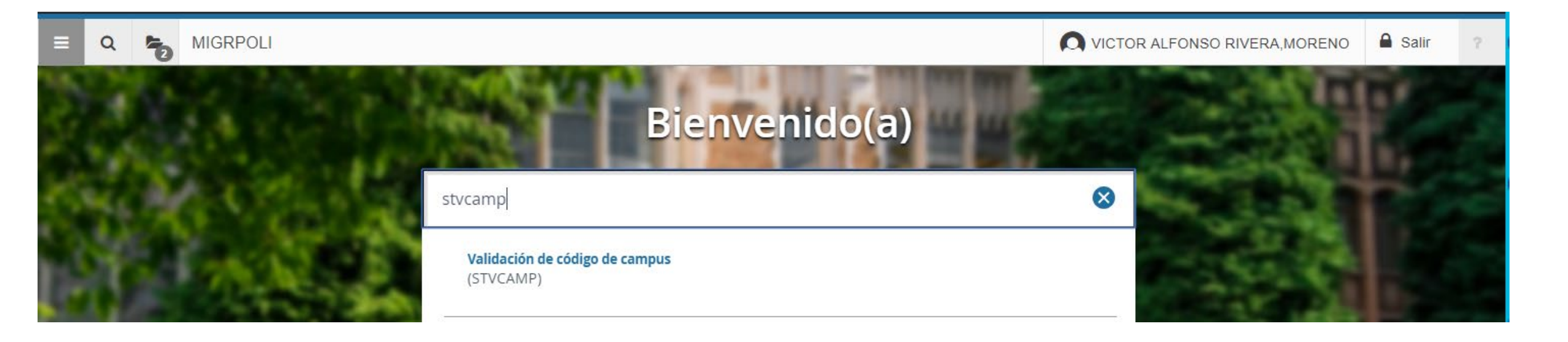

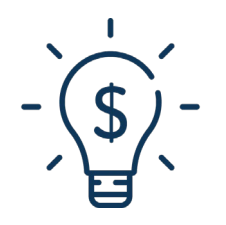

Esta forma tendrá configurados los Campos de estudio Bogotá, Medellín y Virtual.

### Configuración de CSU

| No. | CAMPOS REQUERIDO                        | DESCRIPCIÓN Y VALIDACIÓN<br>CAMPO REQUERIDO                                                    | CAMPO                            |
|-----|-----------------------------------------|------------------------------------------------------------------------------------------------|----------------------------------|
| 1   | Zona de ventas                          | Agrupación de los CSU que se<br>encuentran en SAP (Regional a la<br>cual está asignado el CSU) | DATO SUPLEMENTARIO EN<br>STVCAMP |
| 2   | OficinaVentasSAP                        | Corresponde al aliado encargado<br>del CSU                                                     | DATO SUPLEMENTARIO EN<br>STVCAMP |
| 3   | Área Funcional                          | Identifica si es propia o no                                                                   | DATO SUPLEMENTARIO EN<br>STVCAMP |
| 4   | Centro logístico SAP /<br>Centro propio | Centro de prestación del servicio<br>(Bogotá, Medellín o Virtual)                              | DATO SUPLEMENTARIO EN<br>STVCAMP |

| =       | Q 🍖 MIGRP                    |                              | LFONSO RIV      | ERA,MORENO             | Salir ?                    |
|---------|------------------------------|------------------------------|-----------------|------------------------|----------------------------|
| ×       | Validación de código de camp | is STVCAMP 9.3.10 (MIGRPOLI) |                 | AR AR RELACIONADO      | HERRAMIENTAS               |
| * VALID | CIÓN DE CÓDIGO DE CAMPUS     |                              | Insertar 🗧 Elim | inar 📲 Copiar 📑 Ma     | is información 🏾 🌱 Filtrar |
| Código  | Descripción *                | ID de distrito/escuela       | Difere          | ncia ho Diferencia hor | aria con UTC               |
| BOG     | BOGOTA                       |                              |                 |                        |                            |
| CTG     | CARTAGENA                    |                              |                 |                        |                            |
| MDE     | MEDELLIN                     |                              |                 |                        |                            |
| VIR     | VIRTUAL                      |                              |                 |                        |                            |
|         | 1 de 1 🍉 🕅 🔄 10 🔹            | Por página.                  |                 |                        | Registro 1 de 4            |

Configuración forma STVCAMP

| the state of the state of the s | and share in the second second | · • • • • • • | 1000140           |                                                                                                    |
|----------------------------------------------------------------------------------------------------|--------------------------------|---------------|-------------------|----------------------------------------------------------------------------------------------------|
| 2102 2110                                                                                                    |                                |               | <b>AMP 4 3 10</b> | IMIC-PPU I II                                                                                                    |
| 0.05 500                                                                                                    |                                |               | - J.J. IV         |                                                                                                    |
| the state of the state of the s |                                |               |                   | States in the state of the state of the stat |

| DATOS SUPLEMENTARIOS  |      | 🚯 Insertar 🗧 Eliminar 🥤 Copiar 🛛 🏹 Filtrar |
|-----------------------|------|--------------------------------------------|
| * = Requerido         |      | Comentario                                 |
| ZONA VENTAS           |      | 500001                                     |
| OFICINA DE VENTAS SAP |      | 5000                                       |
| AREA FUNCIONAL        |      | 10PBOG01                                   |
| CENTRO LOGISTICO SAP  |      | 5000                                       |
| ESTADO                |      | ACTIVO                                     |
| CODIGO CSU            |      | 1                                          |
| H ◀ flde1 ► H         | 10 * | Por página Registro 1 de 6                 |

×

# Validación del CSU en caso de error estudiantes virtuales **SGASTDN**

| ≡      | Q          | MIGRPOLI                                                  |                                                                                | NICTOR ALFONSO RIVERA, MORENO   | Salir ?       |
|--------|------------|-----------------------------------------------------------|--------------------------------------------------------------------------------|---------------------------------|---------------|
| 1.00   | ł          |                                                           | Bienvenido(a)                                                                  |                                 |               |
| 5      |            |                                                           | sgastdn                                                                        | 8 <b>1</b> 1                    |               |
|        | Ť          | AN A                                                      | General de alumno<br>(SGASTDN)                                                 |                                 |               |
| ≡      | Q          | MIGRPOLI                                                  |                                                                                | S VICTOR ALFONSO RIVERA, MORENO | alir <b>?</b> |
| ×      | General    | de alumno SGASTDN 9.3.9 (MIGRPOLI)                        |                                                                                | 📑 AGREGAR 🖹 RECUPERAR           | HERRAMIENTAS  |
|        | Perio      | ID: 100010030                                             | Ver currículums: actuales/activos                                              |                                 | Ir            |
| Inicio | Ilenar los | campos arriba y oprimir ir. Para buscar por nombre, oprin | nir TAB desde un campo de ID, ingresar el criterio de búsqueda y oprimir INTRO |                                 |               |

- 1. Diligencie el numero de ID del estudiante.
- 2. Continúe dando la opción "ir"

| ≡         | Q         | ъ          | MIGRPOLI             |           |                      |              |                     |                    |               |            |                     |                   | R ALFONSO R    | IVERA,MOREN     | 10       | Salir   | ?          |
|-----------|-----------|------------|----------------------|-----------|----------------------|--------------|---------------------|--------------------|---------------|------------|---------------------|-------------------|----------------|-----------------|----------|---------|------------|
| ×         | Genera    | al de alur | nno SGASTDN 9.3.9 (N | (IGRPOLI) |                      |              |                     |                    |               |            |                     |                   | GAR 📲 RECUP    | ERAR 🛱 RELAC    | IONADO   | 🏶 HERRA | MIENTAS    |
| ID: 100   | 010030    | JULIAN     | A, MUÑOZ,REY P       | eriodo: V | er currículums actua | les/activos: |                     |                    |               |            |                     |                   |                |                 |          | Recomen | izar       |
| Estudia   | inte      | Currículu  | Ims Plan de estudios | a Activio | lades Veterano       | Comentarios  | Status académic     | o y graduación, gr | ado dual Miso | celánea    |                     |                   |                |                 |          | -       |            |
| GENER     | RAL DE E  | STUDIAN    | TES                  |           |                      |              |                     |                    |               |            |                     |                   |                | 🖶 Insertar      | Eliminar | Copiar  | Y, Filtrar |
|           | De pe     | eriodo     | 201760               |           |                      |              |                     |                    |               | A periodo  | 999999              |                   |                |                 |          |         |            |
|           | Periodo   | nuevo      | 201760 SEGUND        | DO SEMES  | TRE 2017             |              | Residencia          | R RE               | ESIDENTE      |            |                     | Ciclo basado en   |                |                 |          |         |            |
|           |           |            |                      |           |                      |              |                     |                    |               |            |                     | alumno            | _              | _               | -        |         |            |
| Sta       | tus de al | umno (     | AS ACTIVO            |           |                      | Ta           | arifa de estimación |                    |               |            |                     | Tiempo completo o | Tiempo complet | o 🔘 Tiempo par  | cial 🔘 N | linguno |            |
|           |           |            |                      |           |                      |              | de cuota            |                    |               |            |                     | parcial           |                |                 |          |         |            |
| T         | ipo de al | umno       | A . ANTIGUC          | )         |                      | _            | Clase               |                    |               |            |                     |                   |                |                 |          | _       |            |
|           | n ad      | icional    |                      |           |                      |              |                     |                    |               |            |                     |                   |                |                 |          |         |            |
| 4         |           | Sitio (    | 107 BOGOTA           | (PG - CHA | PINERO)              |              |                     |                    |               | Bloque     |                     |                   |                |                 |          |         |            |
|           | s         | esión (    | V VIRTUAL            |           |                      |              |                     |                    | C             | Ciudadanía | C CIUDADAN          | 0                 |                |                 |          |         |            |
|           | 1 de      | 2 🕨 🕅      | 1 🔻 Por pá           | gina      |                      |              |                     |                    |               |            |                     |                   |                |                 |          | Regist  | ro 1 de 2  |
| * RESUM   | NEN DE C  | URRÍCU     | UMS - PRINCIPAL      |           |                      |              |                     |                    |               |            |                     |                   |                | 🔒 Insertar      | Eliminar | Copiar  | 👻 Filtrar  |
| Prioridad | i         | Periodo    | Programa             | Catálogo  | Nivel                | Campus       |                     |                    | Grado         | Fin        | Clave de resultados | Tipo de admisión  | Admisión       | Matricu         | lación   | Plan de | estudios   |
|           | 1         | 201710     | VIR ADMINISTR        | 201860    | PREGRADO             | VIRTUAL      | . 3                 | JOCIOS             | ADMINISTRAD   | )          |                     | 1 SENA ARTICULAC  | ION 201710     |                 |          |         | 1          |
|           |           |            |                      | I         | •                    |              |                     |                    |               |            |                     |                   |                |                 |          |         | •          |
| €   ◄     | [1] de    | 1 ▶ )      | 1 ▼ Por pá           | gina      |                      |              |                     |                    |               |            |                     |                   |                |                 |          | Regist  | ro 1 de 1  |
| * RESUM   | MEN DE C  | AMPO D     | EESTUDIO             |           |                      |              |                     |                    |               |            |                     |                   |                | 🚼 Insertar 🗧    | Eliminar | Copiar  | 👻 Filtrar  |
| 🔎 An      | exo a de  | etalles de | carrera              |           |                      |              |                     |                    |               |            |                     |                   |                |                 |          |         |            |
| Prioridad | i         |            | Periodo              | Т         | ро                   |              | Campo de estud      | lio                |               |            | Departamento        |                   |                | Anexo a carrera |          |         |            |
|           |           |            | 1 201710             | C         | ARRERA               |              | ADMINISTRA          | CION DE EMPRI      | ESAS          |            | MODALIDAD VIR       | TUAL              |                |                 |          |         |            |
| €   ◄     | 1 de      | 1 ▶ )      | 3 🔻 Por pá           | gina      |                      |              |                     |                    |               |            |                     |                   |                |                 |          | Regist  | ro 1 de 1  |

- 3. Valide que el estudiante tenga un campus "Virtual".
- 4. Valide que en el campo "sitio" se encuentre el numero de acuerdo a su CSU
- 5. Los estudiantes presenciales no tendrán este campo diligenciado.

POLI RFC (Remote Function Call) SAP **BANNER //** 

### RFC (Remote Function Call) SAP – BANNER // TVVCTCR

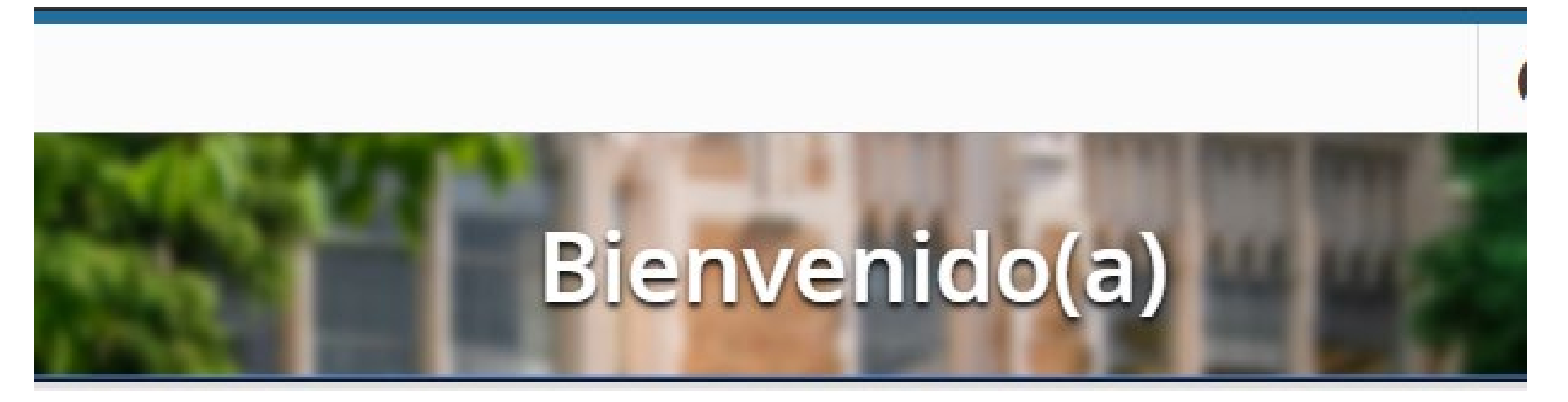

TVVCTCR

Validación del centro de costo (TVVCTCR)

|                                                                                                    |                                          |         | ONSO RIVERA       | ,MORENO | 🔒 Salir         | ?          |
|----------------------------------------------------------------------------------------------------|------------------------------------------|---------|-------------------|---------|-----------------|------------|
| X Validación de código de centro de costo TVVCTCR 9.3 [LASC:8.4] (MIGRPOLI)                                                                                                    |                                          | AGREGAR | 🖹 RECUPERAR       |         |                 | AMIENTAS   |
| VALIDACIÓN DE CÓDIGO DE CENTRO DE COSTO                                                                                                    |                                          | 🔁 Ins   | sertar 🗧 Eliminar | Copiar  | Más información | 👻 Filtrar  |
| Código de centro de costo *                                                                                                    | Descripción *                            |         |                   |         |                 |            |
| 1001G0A01C                                                                                                    | RECTOR NACIONAL O GENERAL                |         |                   |         |                 |            |
| 1001G0A11C                                                                                                    | ARCHIVO Y CORRESPONDENCIA                |         |                   |         |                 |            |
| 1001G0A12C                                                                                                    | AREA DE COMPRAS                          |         |                   |         |                 |            |
| 1001G0A14C                                                                                                    | CONTABILIDAD, IMPUESTOS, CUENTAS X PAGAR |         |                   |         |                 |            |
| 1001G0A14D                                                                                                    | CONTABILIDAD, IMPUESTOS, CUENTAS X PAGAR |         |                   |         |                 |            |
| 1001G0A14E                                                                                                    | CONTABILIDAD, IMPUESTOS, CUENTAS X PAGAR |         |                   |         |                 |            |
| 1001G0A15C                                                                                                    | CFO, DIRECCION Y/O PLANEACION FINANCIERA |         |                   |         |                 |            |
| 1001G0A17C                                                                                                    | AUDITORIA INTERNA                        |         |                   |         |                 |            |
| 1001G0A19C                                                                                                    | GASTOS INSTITUCIONALES                   |         |                   |         |                 |            |
| 1001G0A31C                                                                                                    | PLANEACIÓN ESTRÓTEGICA                   |         |                   |         |                 |            |
| 1001G0A41C                                                                                                    | DIRECCION, CAPACITACION Y DESEMPEO       |         |                   |         |                 |            |
| 1001G0A42C                                                                                                    | OPERACIONES GENERALES DE RECURSOS HUMANO |         |                   |         |                 |            |
| 1001G0A46C                                                                                                    | NOMINA DE PASANTES Y/O PRACTICANTES      |         |                   |         |                 |            |
| 1001G0A47C                                                                                                    | GESTION DEL CAMBIO EN PROYECTOS          |         |                   |         |                 |            |
| 1001G0A61C                                                                                                    | SISTEMAS DE INFORMACIÓN Y LA DIRECCIÓN   |         |                   |         |                 |            |
| 1001G0A67C                                                                                                    | MESA DE SOLUCIONES Y SOPORTE             |         |                   |         |                 |            |
| 1001G0A81C                                                                                                    | AREA JURIDICA ADMINISTRATIVA             |         |                   |         |                 |            |
| 1001G0M11C                                                                                                    | AREA RELACIONADA A GESTION DE MARCA      |         |                   |         |                 |            |
| 1001G0M12C                                                                                                    | MERCADEO DIFERENTE AL DIGITAL            |         |                   |         |                 |            |
| 1001G0M14C                                                                                                    | PROGRAMAS INTERNACIONALES                |         |                   |         |                 |            |
| Image: Image: |                                          |         |                   |         | Registro        | ) 1 de 223 |

- 1. Esta forma traerá todos los Centro de costo configurados en SAP.
- 2. El RFC actúa automáticamente comunicando cualquier actualización realizada en SAP para que en BANNER se vea reflejada.
- 3. Esta forma es de consulta y solo para validación de las actualizaciones realizadas

# Parametrización Centros de Costo TVAAIPR

ä

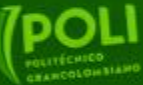

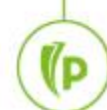

### Configuración de Centros de costo **TVAAIPR**

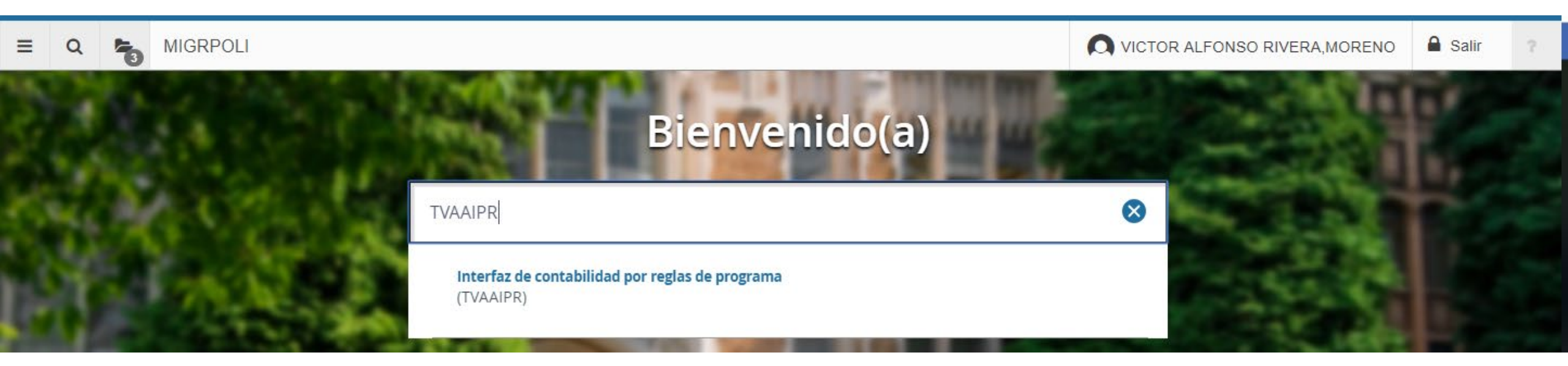

#### 1. Tipo de regla:

Valores posibles:

• S - Tipo de Alumno

Cuando se selecciona el tipo de Alumno "S", las reglas se basan en el Curriculum del Alumno.

2. Numero de regla: Este campo se genera automáticamente por el sistema cuando se inserta una nueva regla de interfaz contable

| ≡        | Q        | 5        | MIGRPOLI                  |             |             |                    |             |           |         |         |                          |                       | 0     | VICTOR | ALFON  | SO RIVER      | RA,MOR     | ENO     | Salir      | ?             |
|----------|----------|----------|---------------------------|-------------|-------------|--------------------|-------------|-----------|---------|---------|--------------------------|-----------------------|-------|--------|--------|---------------|------------|---------|------------|---------------|
| x        | Interfaz | de cont  | tabilidad por reglas de p | orograma TV | /AAIPR 9.3. | .5 [LASC:9.3.5] (N | IIGRPOLI)   |           |         |         |                          |                       |       | AGREG  | AR 🔒   | RECUPERAR     | - ARE      | ACIONAD | о 🔅 нек    | RAMIENTAS     |
| INTER    | FAZ DE C | ONTABIL  | IDAD POR REGLAS DE PE     | RC DAMA     |             |                    |             |           |         |         |                          |                       |       |        |        | 5             | Insertar   | Elimin  | ar 🎜 Copia | r 🏾 🌹 Filtrar |
| Tipo *   |          |          | Número de regla           | 2           | ligo de de  | Programa           | Currículums | Nivel     | Campus  | Escuela | Tipo de campo de estudio | Código de campo de es | Grado | Depart | Sesión | Clase         | Periodo    | NRC     | Materia    | Curso         |
| S        |          | •        | 117                       | 1           | 16          | PGCOPBO4           | Principal   |           | BOG     |         | MINOR                    | DDG4                  |       |        |        |               |            |         |            |               |
| s        |          | 1        | 118                       | 1 T1        | 16          | PGCOPBO4           | Principal   |           | BOG     |         | MINOR                    | DAM4                  |       |        |        |               |            |         |            |               |
| S        |          |          | 119                       | 1 T1        | 16          | PGCOPBO4           | Principal   |           | BOG     |         | MINOR                    | VDL4                  |       |        |        |               |            |         |            |               |
| s        | 1        |          | 120                       | 1 T1        | 16          | PGCOPBO4           | Principal   |           | BOG     |         | MINOR                    | DFC4                  |       |        |        |               |            |         |            |               |
| S        |          |          | 121                       | 1 T1        | 16          | PGCOPBO4           | Principal   |           | BOG     |         | MINOR                    | DGI4                  |       |        |        |               |            |         |            |               |
| S        |          |          | 122                       | 1 T1        | 16          | PGCOPBO4           | Principal   |           | BOG     |         | MINOR                    | VGI4                  |       |        |        |               |            |         |            |               |
| S        |          |          | 123                       | 1 T1        | 16          | PGCOPBO4           | Principal   |           | BOG     |         | MINOR                    | DLG4                  |       |        |        |               |            |         |            |               |
| S        |          |          | 124                       | 1 T1        | 16          | PGCOPBO4           | Principal   |           | BOG     |         | MINOR                    | DMP4                  |       |        |        |               |            |         |            |               |
| S        |          |          | 125                       | 1 T1        | 16          | PGCOPBO4           | Principal   |           | BOG     |         | MINOR                    | DNI4                  |       |        |        |               |            |         |            |               |
| S        |          |          | 126                       | 1 T1        | 16          | PGCOPBO4           | Principal   |           | BOG     |         | MINOR                    | DOM4                  |       |        |        |               |            |         |            |               |
| <u>4</u> |          |          |                           |             | ÷           | 4                  |             |           |         |         |                          |                       |       |        |        |               |            |         |            | ).<br>F       |
| ◀        | 1        | de 401 🕽 | ► N 10 ▼ F                | Por página  |             |                    |             |           |         |         |                          |                       |       |        |        |               |            |         | Registre   | o 1 de 4007   |
| DETA     | LLES     |          |                           |             |             |                    |             |           |         |         |                          |                       |       |        |        | c             | 🕽 Insertar | Elimin  | ar 🌆 Copia | r 🛛 🌪 Filtrar |
| CDC      |          |          | Cuenta                    |             | Centro de   | costo              |             | Fecha viç | jente * |         | Sigu                     | iente fecha de cambio |       |        | 5      | Fecha de term | inación    |         |            |               |
|          |          |          |                           |             | 1001SA0     | 31C                |             | 21/11/20  | )18     |         |                          |                       |       |        |        |               |            |         |            |               |
| H 3      | 1 de     | ► H      | 10 V Por pá               | igina       |             |                    |             |           |         |         |                          |                       |       |        |        |               |            |         | Reg        | jistro 1 de 1 |
|          |          |          |                           |             |             |                    |             |           |         |         |                          |                       |       |        |        |               |            |         |            |               |

| ≡       | Q          | 5         | MIGRP         | DLI             |               |                     |             |           |        |         |                          |                       | 0     | VICTOR | ALFON  | SO RIVER      | RA,MORI  | ENO             | Salir       | ?           |
|---------|------------|-----------|---------------|-----------------|---------------|---------------------|-------------|-----------|--------|---------|--------------------------|-----------------------|-------|--------|--------|---------------|----------|-----------------|-------------|-------------|
| ×       | Interfaz o | de contat | ilidad por re | glas de progran | a TVAAIPR 9.3 | 3.5 [LASC:9.3.5] (N | (IGRPOLI)   |           |        |         |                          |                       |       |        | R 🔒    | RECUPERAR     | ઢ REL    |                 | D 🔆 HER     | RAMIENTAS   |
| * INTER | FAZ DE CO  | NTABILID  | AD POR REGI   | AS DE PROGRA    | ма            | 200                 |             |           |        |         |                          | - 10                  | 10    |        |        | (             | Insertar | Elimina         | ar 📲 Copiar | 🗣 Filtrar   |
| Tipo *  |            | N         | a             | Prioridad *     | Código de de  | . Programa          | Curriculums | Nivel     | Campus | Escuela | Tipo de campo de estudio | Código de campo de es | Grado | Depart | Sesión | Clase         | Periodo  | NRC             | Materia     | Curso       |
| S       |            | -         | 3             | 1               | T116          | PGCOPBO4            | Principal   |           | BOG    |         | MINOR                    | DDG4                  |       |        |        |               |          |                 |             |             |
| S       |            |           |               | 18 1            | T116          | PGCOPBO4            | Principal   |           | BOG    |         | MINOR                    | DAM4                  |       |        |        |               |          |                 |             |             |
| S       |            |           | 1             | 19 1            | T116          | PGCOPBO4            | Principal   |           | BOG    |         | MINOR                    | VDL4                  |       |        |        |               |          |                 |             |             |
| S       |            |           | 12            | 20 1            | T116          | PGCOPBO4            | Principal   |           | BOG    |         | MINOR                    | DFC4                  |       |        |        |               |          |                 |             |             |
| S       |            |           | 12            | 21 1            | T116          | PGCOPBO4            | Principal   |           | BOG    |         | MINOR                    | DGI4                  |       |        |        |               |          |                 |             |             |
| S       |            |           | 12            | 22 1            | T116          | PGCOPBO4            | Principal   |           | BOG    |         | MINOR                    | VGI4                  |       |        |        |               |          |                 |             |             |
| S       |            |           | 12            | 23 1            | T116          | PGCOPBO4            | Principal   |           | BOG    |         | MINOR                    | DLG4                  |       |        |        |               |          |                 |             |             |
| S       |            |           | 12            | 24 1            | T116          | PGCOPBO4            | Principal   |           | BOG    |         | MINOR                    | DMP4                  |       |        |        |               |          |                 |             |             |
| S       |            |           | 12            | 25 1            | T116          | PGCOPBO4            | Principal   |           | BOG    |         | MINOR                    | DNI4                  |       |        |        |               |          |                 |             |             |
| S       |            |           | 12            | 26 1            | T116          | PGCOPBO4            | Principal   |           | BOG    |         | MINOR                    | DOM4                  |       |        |        |               |          |                 |             |             |
| *       |            |           |               |                 |               | F 4                 |             |           |        |         |                          |                       |       |        |        |               |          |                 |             | ×.          |
|         | 1 d        | e 401 🕨   | H             | 10 V Por pág    | jina          |                     |             |           |        |         |                          |                       |       |        |        |               |          |                 | Registro    | 1 de 4007   |
| * DETAL | LES        |           |               |                 |               |                     |             |           |        |         |                          |                       |       |        |        | c             | Insertar | Elimina Elimina | ir 🌆 Copiar | Y. Filtrar  |
| CDC     |            | (         | uenta         |                 | Centro de     | e costo             |             | Fecha vig | ente * |         | Sigu                     | iente fecha de cambio |       |        | F      | echa de termi | nación   |                 |             |             |
|         |            |           |               |                 | 1001SA        | 031C                |             | 21/11/20  | 18     |         |                          |                       |       |        |        |               |          |                 |             |             |
| .⊮ ⊲    | 1 de 1     |           | 10 🔻          | Por página      |               |                     |             |           |        |         |                          |                       |       |        |        |               |          |                 | Reg         | stro 1 de 1 |

#### 3. Prioridad:

Este campo se usa como criterio de selección cuando dos o más reglas pueden seleccionar la misma transacción de cuenta. Cuando este evento ocurre, el sistema debe seleccionar la regla que tiene el valor de prioridad inferior.

Valores posibles: 1 - 99

Es posible definir la misma prioridad en reglas diferentes.

| ≡       | Q         | -      | MIGRPOL              | .                           |       |             |                   |             |        |
|---------|-----------|--------|----------------------|-----------------------------|-------|-------------|-------------------|-------------|--------|
| ×       | Interfaz  | de con | tabilidad por reglas | s de program                | a TVA | AIPR 9.3.   | 5 [LASC:9.3.5] (N | IIGRPOLI)   |        |
| INTER   | FAZ DE CO | ONTABI | LIDAD POR REGLAS     | DE PROGRAM                  | AN    |             |                   |             |        |
| Tipo *  |           |        | Número de regla      | P I I I I I                 | Códi  | go de de    | Programa          | Currículums | Nivel  |
| S       |           | -      |                      | 4                           | T116  | ò           | PGCOPBO4          | Principal   |        |
| S       |           |        | 11                   |                             | 1116  | j           | PGCOPBO4          | Principal   |        |
| S       |           |        | 119                  | 1                           | T116  | ò           | PGCOPBO4          | Principal   |        |
| S       |           |        | 120                  | 1                           | T116  | ì           | PGCOPBO4          | Principal   |        |
| S       |           |        | 121                  | 1                           | T116  | ò           | PGCOPBO4          | Principal   |        |
| S       |           |        | 122                  | 1                           | T116  | ò           | PGCOPBO4          | Principal   |        |
| S       |           |        | 123                  | 1                           | T116  | ì           | PGCOPBO4          | Principal   |        |
| S       |           |        | 124                  | 1                           | T116  | ò           | PGCOPBO4          | Principal   |        |
| S       |           |        | 125                  | 1                           | T116  | ì           | PGCOPBO4          | Principal   |        |
| S       |           |        | 126                  | 1                           | T116  | ò           | PGCOPBO4          | Principal   |        |
|         |           |        |                      |                             |       | ►           | 4                 |             |        |
| €   ◄   | 1         | le 401 | ► N   10             | <ul> <li>Por pág</li> </ul> | ina   |             |                   |             |        |
| * DETAL | LES       |        |                      |                             |       |             |                   |             |        |
| CDC     |           |        | Cuenta               |                             |       | Centro de o | osto              |             | Fecha  |
|         |           |        |                      |                             |       | 1001SA03    | 31C               |             | 21/11/ |
| . ⊮. ∢  | 1 de 1    |        | 10 V F               | Por página                  |       |             |                   |             |        |

4. Código de detalle:

Este campo se debe definir en la Forma de Validación de Código de Detalle (TSADETC). Este es un campo opcional. Cuando este campo está definido, entonces las reglas que seleccionan las transacciones se limitan al código de detalle especificado.

#### 5. Valores de Curriculum:

Este conjunto de valores de Curriculum de Alumno se pueden definir cuando el tipo de Alumno se basa en el Curriculum del Alumno.

- Programa (requerido)
- Campus
- Escuela
- Grado
- Campo de estudio (tipo)
- Campo de estudio (código)

| < <sup>4</sup> e | Programa | Currículums | Nivel     | Campus  | Escuela | Tipo de campo de estu | dio Código de campo de es. |
|------------------|----------|-------------|-----------|---------|---------|-----------------------|----------------------------|
| 5                | PGCOPBO4 | Principal   |           | BOG     |         | MINOR                 | DDG4                       |
| 110              | PGCOPBO4 | Principal   |           | BOG     |         | MINOR                 | DAM4                       |
| 116              | PGCOPBO4 | Principal   |           | BOG     |         | MINOR                 | VDL4                       |
| 116              | PGCOPBO4 | Principal   |           | BOG     |         | MINOR                 | DFC4                       |
| 116              | PGCOPBO4 | Principal   |           | BOG     |         | MINOR                 | DGI4                       |
| 116              | PGCOPBO4 | Principal   |           | BOG     |         | MINOR                 | VGI4                       |
| 116              | PGCOPBO4 | Principal   |           | BOG     |         | MINOR                 | DLG4                       |
| 116              | PGCOPBO4 | Principal   |           | BOG     |         | MINOR                 | DMP4                       |
| 116              | PGCOPBO4 | Principal   |           | BOG     |         | MINOR                 | DNI4                       |
| 116              | PGCOPBO4 | Principal   |           | BOG     |         | MINOR                 | DOM4                       |
|                  | 4        |             |           |         |         |                       |                            |
| ł                |          |             |           |         |         |                       |                            |
|                  |          |             |           |         |         |                       |                            |
| Centro de o      | costo    |             | Fecha viç | gente * |         | Si                    | guiente fecha de cambio    |
| 1001SA0          | 31C      |             | 21/11/20  | )18     |         |                       |                            |

IDD 0 2 5 11 ASC-0 2 51 (MICDDC

(P

Calculo Periodo Pregrado Posgrado Ultima materia En transición

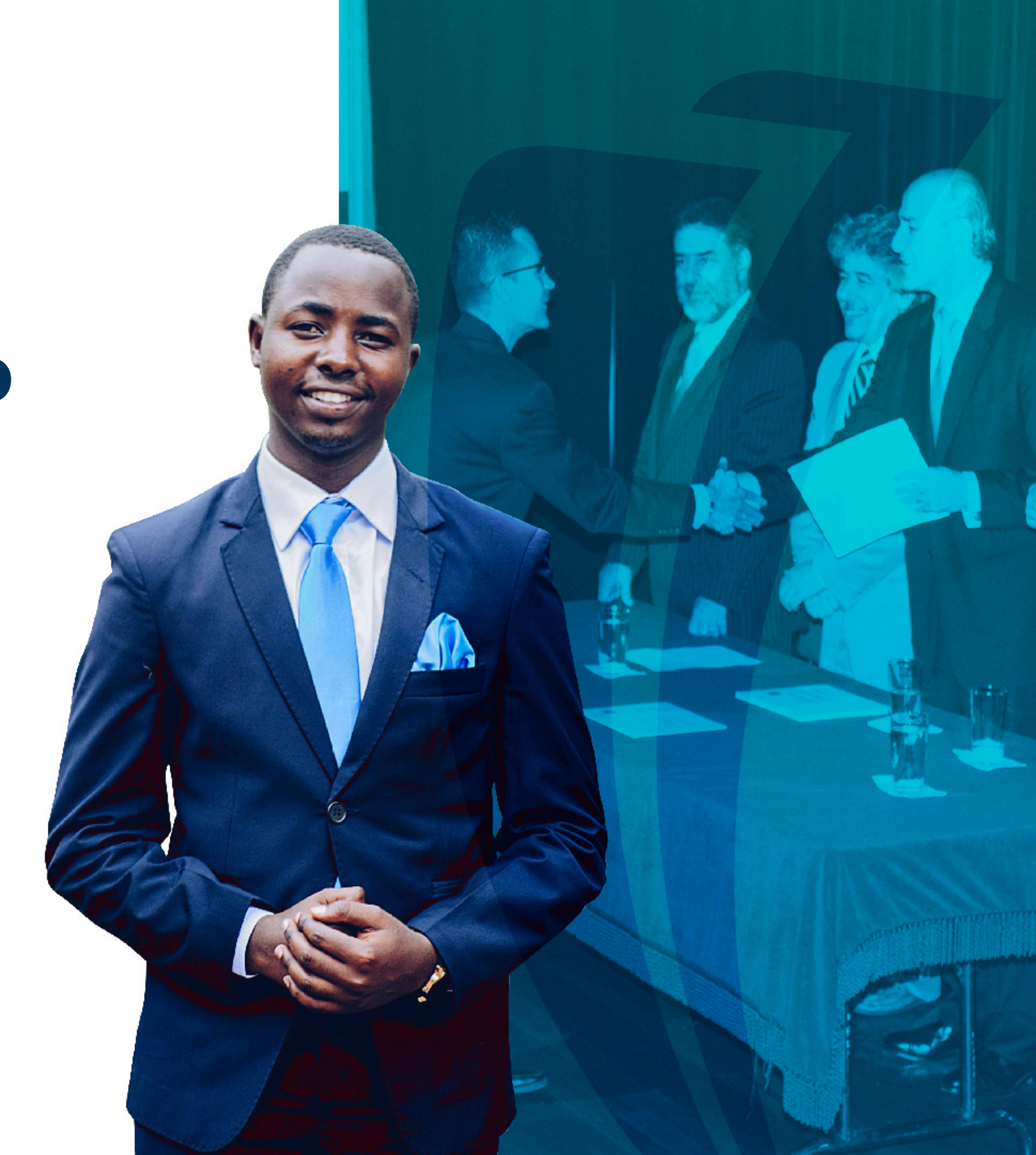

### Calculo Periodo Nuevos Pregrado, Posgrado.

- El calculo de periodo de amortización para Estudiante nuevos de Pregrado y Posgrado son tomados por las cohortes asociadas a los estudiantes desde su admisión, si alguno de ellos queda sin la respectiva asignación es el área de operaciones quien determina en que cohorte debe ingresar.
- Estos errores se podrán visualizar en la forma GZIINTE donde la integración generara un mensaje de error "E" donde se tendrá que comunicar al área respectiva los ID que tiene que ser corregidos.

| ≡                     | Q            | 5             | POLI                  |                |                        |                     |                                         | CLAUDIO G        | ONZALEZ           | 🔒 Salir    | ?             |
|-----------------------|--------------|---------------|-----------------------|----------------|------------------------|---------------------|-----------------------------------------|------------------|-------------------|------------|---------------|
| ×                     | Tabl         | a de control  | para registro de llan | nados a servic | ios web. GZIINTE 9.0.0 | [MCLA:GENERAL03.1.0 | (POLI) 🗈 Agre                           | EGAR 🖺 RECUPERAR |                   | HERRA      | MIENTAS       |
| Códi                  | igo WS:      | INT-003       | INT-003 Integracion   | Facturacion.   | De Fecha: 17/08        | /2020 A Fecha: 27/0 | 8/2020 De Hora (HH): 00 A Hora (HH): 23 |                  |                   | Recomen    | zar           |
| ▼ GZI                 | INTE BIT     | ÁCORA DE E    | NVÍO DE MENSAJES A    | SERVICIOS WE   | В                      |                     |                                         | C In             | isertar 🗧 Elimina | r 🍢 Copiar | ₹, Filtrar    |
| Identi                | ificador Ú   | nico de Solic | itud *                | Estatus * 👻    | No. de Intentos *      | ID de Estudiante    | WSDL Action *                           |                  | Proceso           | XML        |               |
| ADD                   | 13B2EC       | E2C2643E0     | )53163D3C0AE1B8       | E              | 1                      | 100193872           | NA                                      |                  | VALIDATION        |            | *             |
| ADD                   | F034DB       | 0253C0FE0     | 53153D3C0A7585        | E              | 1                      | 100193872           | NA                                      |                  | VALIDATION        |            |               |
| ADD                   | F034DB       | 0273C0FE0     | 53153D3C0A7585        | E              | 1                      | 100193997           | NA                                      |                  | VALIDATION        |            |               |
| ADD                   | F034DB       | 0283C0FE0     | 53153D3C0A7585        | E              | 1                      | 100193997           | NA                                      |                  | VALIDATION        |            |               |
| ADD                   | FC96D4       | 97C5569E0     | 53153D3C0A8C2E        | E              | 1                      | 100195350           | NA                                      |                  | VALIDATION        |            |               |
| ADD                   | FC96D4       | 97E5569E0     | 53153D3C0A8C2E        | E              | 1                      | 100195350           | NA                                      |                  | VALIDATION        |            |               |
| ADD                   | FC96D4       | 97F5569E0     | 53153D3C0A8C2E        | E              | 1                      | 100195367           | NA                                      |                  | VALIDATION        |            |               |
| ADE                   | 0517BB/      | A7A3226E0     | 53163D3C0A8526        | E              | 1                      | 100195367           | NA                                      |                  | VALIDATION        |            |               |
| ADE                   | 0517BB/      | A7B3226E0     | 53163D3C0A8526        | E              | 1                      | 100195367           | NA                                      |                  | VALIDATION        |            |               |
| ADE                   | 0517BB/      | A7C3226E0     | 53163D3C0A8526        | E              | 1                      | 100195371           | NA                                      |                  | VALIDATION        |            |               |
| ADE                   | 0E06AC       | 33C776EE0     | 53153D3C0A575F        | E              | 1                      | 100195371           | NA                                      |                  | VALIDATION        |            | -             |
| <ul> <li>▲</li> </ul> | <b>4</b> 4 0 | le 8 🕨 🗎      | 20 🗸 Por              | página         |                        |                     |                                         |                  |                   | Registro 6 | ▶<br>1 de 150 |

### Validación de cohorte para estudiantes Nuevos

| ≡   | Q            | ъ         | MIGRPOLI                                                                                                    | VICTOR ALFONSO RIVERA, MORENO                    |
|-----|--------------|-----------|----------------------------------------------------------------------------------------------------|--------------------------------------------------|
|     |              |           | Bienvenido(a)                                                                                                    |                                                  |
|     |              |           | sgasadd                                                                                                    |                                                  |
|     | Ť            |           | Información adicional de alumno<br>(SGASADD)                                                                                       |                                                  |
| =   | Q            | 5         | MIGRPOLI                                                                                                    | VICTOR ALFONSO RIVERA, MORENO                    |
| ×   | Infor        | mación ac | icional de alumno SGASADD 9.3.9 (MIGRPOLI)                                                                                         | 🗈 AGREGAR 🖹 RECUPERAR 🚔 RELACINADO 🔅 HERRAMIENTA |
|     |              | ID:       | 100200479 K 1 YALA GUEVARA 2 Periodo: 201910                                                                                       | 3 tr                                             |
| Ini | icio: llenar | los camp  | os arriba y oprimir ir. Para buscar por nombre, oprimir TAB desde un campo de ID, ingresar el criterio de búsqueda y oprimir INTRO |                                                  |

- 1. Digite el numero de ID del estudiante a consultar
- 2. Diligencie el periodo de la admisión del estudiante que quiere validar
- 3. Continúe dando la opción "ir"

| ≡       | ۹            | 5          | MIGRPOLI                                |      |              |           |          | ONSO RIVER | A,MORENO     |          | Salir       | ?           |
|---------|--------------|------------|-----------------------------------------|------|--------------|-----------|----------|------------|--------------|----------|-------------|-------------|
| ×       | -<br>Informa | ción adici | onal de alumno SGASADD 9.3.9 (MIGRPOLI) |      |              | 🔒 AGF     | REGAR    | RECUPERAR  |              | ONADO    | 🛠 HERF      | RAMIENTAS   |
| ID: 10  | 0200479      | KATHER     | NE, AYALA GUEVARA Periodo: 201910       |      |              |           |          |            |              |          | Recom       | enzar       |
| ▼ СОН   | ORTE DE A    | LUMNO      |                                         |      |              |           |          | 0          | Insertar 🗧 🗄 | liminar  | Copiar 🖥    | Ϋ Filtrar   |
|         | De pe        | riodo 🙎    | 11860                                   | 🚊 Ma | antenimiento | A periodo | 999999   |            |              |          |             |             |
| Código  | de cohorte   | *          | Desc                                    |      |              |           | Inactivo | Plan de es | tudios       | Razó     |             |             |
| 00UG\   | /BO0A        |            | c <u>4</u>                              |      |              |           |          |            |              | 1        | 5           |             |
|         | 1 de 1       |            | roc página                              |      |              |           |          |            |              |          | - cyr       | stro 1 de 1 |
| * ATRIE | BUTO DE A    | LUMNO      |                                         |      |              |           |          | 0          | Insertar 🛛 🛱 | Eliminar | Copiar 🖥    | 👻 Filtrar   |
|         | De pe        | riodo 2    | 01910                                   | 🗵 Ma | antenimiento | A periodo | 999999   |            |              |          |             |             |
| Código  | de atribut   | ) *        | Descripción                             |      |              |           |          |            |              | Plan d   | le estudios | ,           |
|         |              |            |                                         |      |              |           |          |            |              |          |             |             |
| K 4     | 1 de         |            | 10 V Por página                         |      |              |           |          |            |              |          | Regi        | stro 1 de 1 |

- 4. Identifique el código de la cohorte
- 5. Identifique el plan de estudio sea el correspondiente al que desea validar
- 6. Ese código identificado búsquelo en otra en la forma STVCHRT

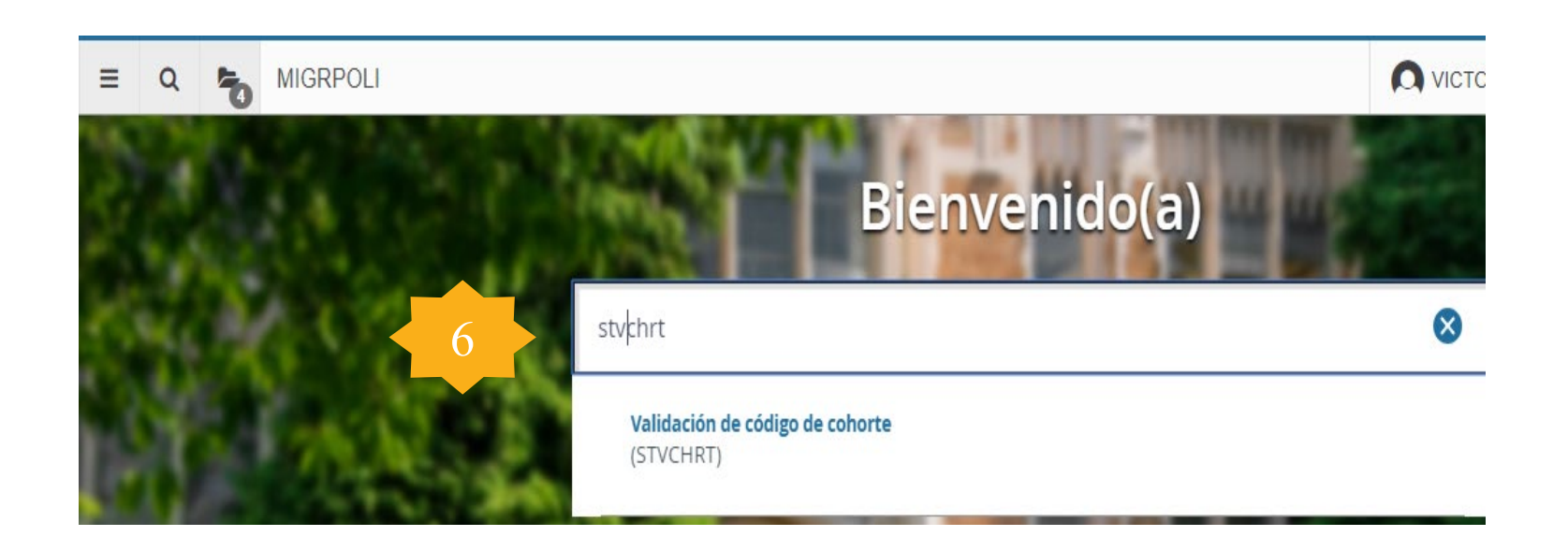

| X Validación de cód    | ao de cohorte STVCHRT 9.3.2 (MIGRPOI I) |                            |                             |                  |             | AGRE   |                     |            | o 🏕 HER         |
|------------------------|-----------------------------------------|----------------------------|-----------------------------|------------------|-------------|--------|---------------------|------------|-----------------|
| VALIDACIÓN DE CÓDIGO D | E COHORTE                               |                            |                             |                  |             | -      | 🖸 Insertar 🖪 Elig   | 8          | lás informaciór |
| ódigo de cohorte *     | Descripción *                           |                            | Periodo de inicio           | 100% del periodo | Periodo d   | e fin  | Nivel de grado      | Increation | de impresión    |
| 0PGPBO0P               | COHORTE NUEVOS 1 BOG PG                 |                            | 000000                      |                  | 999999      |        | ES                  | • * •      |                 |
| PGPBO0Q                | COHORTE ANTIGUOS 1 BOG PG               |                            | 000000                      |                  | Ö. 999999   | elecc  | ione la             | opcion     | ~               |
| PGPBOOR                | COHORTE NUEVOS 2 BOG PG                 |                            | 000000                      |                  | 999999      | Mas ii | oformac             | ión" no    | Ira             |
| PGPBO0S                | COHORTE ANTIGUOS 2 BOG PG               |                            | 000000                      |                  | 999999      |        | ES                  |            |                 |
| PGPBO01                | COHORTE 1 BOG PG                        |                            | 201760                      |                  | 2017.0      | sualiz | ar la po            | irte de    |                 |
| PGPBO02                | COHORTE 2 BOG PG                        |                            | 201760                      |                  | 201723      | oriod  | o <sup>s</sup> como | dato       |                 |
| PGPME0P                | COHORTE NUEVOS 1 MED PG                 |                            | 000000                      |                  | 999999      | enou   | ES                  | uulu       |                 |
| PGPME0Q                | COHORTE ANTIGUOS 1 MED PG               |                            | 000000                      |                  | 99959       | Jplen  | nentario            | •          | <b>V</b>        |
| PGPME0R                | COHORTE NUEVOS 2 MED PG                 |                            | 000000                      |                  | 999999      | •      | ES                  |            |                 |
| PGPME0S                | COHORTE ANTIGUOS 2 MED PG               | Datos suplementarios STVCH | <b>IRT 9.3.2 (MIGRPOLI)</b> |                  | × 199       |        | ES                  |            | 1               |
| PGPME01                | COHORTE MED PG                          |                            |                             |                  | 180         |        | ES                  |            |                 |
| PGVB00P                | COHORTE NUEVOS 1 VIR PG                 | DATOS SUPLEMENTARIOS       | 🖬 insertar                  | Eliminar Copiar  | Y. Filtrar  |        | ES                  |            |                 |
| PGVBO0Q                | COHORTE ANTIGUOS 1 VIR PG               | t = Requeride              | Comentaria                  |                  | 199         |        | ES                  |            | ~               |
| PGVBOOR                | COHORTE NUEVOS 2 VIR PG                 | PARTE DE PERIODO           | IA                          |                  | 199         |        | ES                  |            |                 |
| PGVB00S                | COHORTE ANTIGUOS 2 VIR PG               | NOWBRE LARGO DE LA COP     | ORTE CONDITE I              | Virtuai          | 199         |        | ES                  |            | ~               |
| PGVB001                | COHORTE 1 VIR PG                        | TIPO DE ADMISION           |                             |                  | 60          |        | ES                  |            |                 |
| UGPBO01P               | COHORTE BOG POLICIA NAL                 | 4 ◀ 1 de 1 ► >             | 10 T Por página             | Registre         | o 1 de 3 99 |        | PR                  |            | ~               |
| UGPBO01R               | COHORTE BOG                             | PARTE DE PERIODO           | . identiti                  | que esa          | oarre       | ae     | PR                  |            |                 |
| UGPME01P               | COHORTE MDE POLICIA NAL                 |                            | period                      | o la cual        | tend        | ά      | PR                  |            | ~               |
| OOFWEOIR               | сон                                     |                            | 000000                      |                  | 999999      |        | PR                  |            |                 |
| UGVB00A                | СОН                                     |                            | oo <b>co</b> ntig           | Uraaas la        | s teci      | nas    | PR                  |            |                 |
| OGAROOR                | COHORTE & VIR                           |                            | oen la fa                   | orma SOL         | TERN        |        | PR                  |            |                 |
| WT/BOOC                | tificition                              | 0                          | 000000                      |                  | 999999      | 1.     | PR                  |            |                 |
| 7. Iden                | inque y selección                       | C                          |                             |                  |             |        |                     |            | Reaist          |

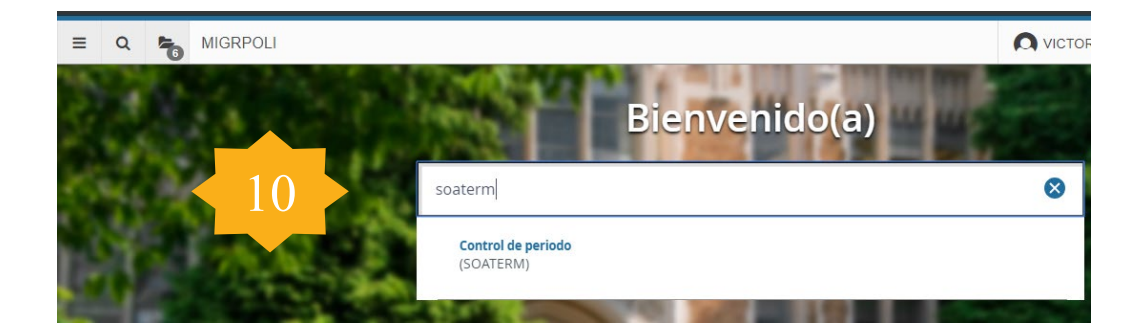

#### 10. Busque la forma SOATERM.

- 11. Seleccione el periodo general para validar las fechas configuradas .
- 12. Continúe dando clic en "ir"

| ≡     | (                                                                                                    | Q      | 5        | MIGRPOLI         |            |    |                      |         | FONSO RIVERA | MORENO |    | Salir    | ?       |
|-------|----------------------------------------------------------------------------------------------------|--------|----------|------------------|------------|----|----------------------|---------|--------------|--------|----|----------|---------|
| ×     | Co                                                                                                    | ontrol | le perio | to SOATERM 9.3.9 | (MIGRPOLI) | 11 |                      | AGREGAR |              | 10     | 20 | 🗱 HERRAN | IIENTAS |
|       |                                                                                                    | Peri   | odo: [   | Copiar           |            |    | Copiar 'De periodo': |         |              | 12     |    | lr Ir    |         |
| Inici | Inicio: llenar los campos arriba y oprimir ir. Para buscar por nombre, oprimir TAB desde un campo de ID, ingresar el criterio de búsqueda y oprimir INTRO |        |          |                  |            |    |                      |         |              |        |    |          |         |

| ≡        | Q           | MIGRPOLI                                                   |                          |                         |                     |                      |                    | TOR ALFONSO RIVERA,           | MORENO                | alir ?       |
|----------|-------------|------------------------------------------------------------|--------------------------|-------------------------|---------------------|----------------------|--------------------|-------------------------------|-----------------------|--------------|
| ×        | Control d   | de periodo SOATERM 9.3.9 (MIGRPOLI)                        |                          |                         |                     |                      | <b>R</b> 4         | IGREGAR 🖹 RECUPERAR           | 🛔 RELACIONADO 🔅       | HERRAMIENTAS |
| Period   | o: 201910   | 2019-I PREGRADO Copiar 'De periodo':                       |                          |                         |                     |                      |                    |                               | Re                    | ecomenzar    |
| Inscrip  | oción V     | Verificación de errores de inscripción Controles de proces | samiento web Controles d | e inscripción de parte- | de-periodo y web    | Inscripcio           | ón proyectada      |                               |                       | -            |
| PART     | E-DE-PERIO  | DDO BASE                                                   |                          |                         |                     |                      |                    | 🗄 Insert                      | ar 🖪 Eliminar 🌆 Copia | ar 🌱 Filtrar |
| Parte-de | e-periodo * | Descripción *                                              | Fecha de inicio *        | Fecha de fin *          | Número de semanas * | recha de censo uno * | Fecha de censo dos | Fecha de extensión incompleta | Sobrepaso de sección  | Web del do   |
| AT       |             | ) 1-TR                                                     | 24/12/2018               | 06/05/2019              |                     | 16 12/02/2019        |                    |                               |                       |              |
| A1       |             | 1-PB                                                       | 20/11/2018               | 20/02/2019              |                     | 8 21/11/2018         |                    |                               |                       |              |
| A2       |             | 1-SB                                                       | 20/11/2018               | 20/02/2019              |                     | 8 21/11/2018         |                    |                               |                       |              |
| BT       |             | 2-TR                                                       | 20/11/2018               | 20/07/2019              |                     | 16 21/11/2018        |                    |                               |                       |              |
| B1       |             | 2-PB                                                       | 20/12/2018               | 20/02/2019              |                     | 8 21/12/2018         |                    |                               |                       |              |
| B2       |             | 2-SB                                                       | 15/11/2018               | 20/06/2019              |                     | 8 21/11/2018         |                    |                               |                       |              |
| CT       |             | 3-TR                                                       | 28/01/2019               | 06/08/2019              |                     | 16 09/04/2019        |                    |                               |                       |              |
| C1       |             | 3-PB                                                       | 20/11/2018               | 20/02/2019              |                     | 8 21/11/2018         |                    |                               |                       |              |
| C2       |             | 3-SB                                                       | 20/11/2018               | 20/02/2019              |                     | 8 21/11/2018         |                    |                               |                       |              |
| DP       |             | DIPLOMADO PRESENCIAL                                       | 13/03/2019               | 01/05/2019              |                     | 8 19/03/2019         |                    |                               |                       |              |
| DV       |             | DIPLOMADO VIRTUAL                                          | 13/03/2019               | 28/05/2019              |                     | 8 19/03/2019         |                    |                               |                       |              |
| D1       |             | 4-PB                                                       | 20/11/2018               | 25/11/2018              |                     | 8 21/11/2018         |                    |                               |                       |              |
| IM       |             | PRUEBA                                                     | 05/02/2019               | 18/06/2019              |                     | 16 06/02/2019        |                    |                               |                       |              |
| PC2      |             | PARTE PRUEBAS CANVAS                                       | 01/11/2018               | 20/02/2019              |                     | 8 02/11/2018         |                    |                               |                       |              |
| PL       |             | POLICIA NACIONAL                                           | 05/02/2019               | 18/06/2019              |                     | 16 12/02/2019        |                    |                               |                       |              |
| 1        |             | PERIODO COMPLETO                                           | 01/01/2019               | 30/05/2019              |                     | 16 15/02/2019        |                    |                               |                       |              |
| 4        |             |                                                            |                          |                         | F A                 |                      |                    |                               |                       | ×.           |
| * FECH   | AS PREDER   | FINIDAS DEL HORARIO DE PARTE-DE-PERIODO                    |                          |                         |                     |                      |                    | 🚺 Inserta                     | r 🗧 Eliminar 🌆 Copiar | Filtrar      |

13. Seleccione la pestaña "Controles de inscripción y partes de periodo" y allí podrá encontrar las fechas asociadas a la cohorte asignada al estudiante.

### Calculo Periodo Antiguos Pregrado.

- El calculo de periodo de amortización para Estudiante Antiguos de Pregrado son tomados de acuerdo a la definición académica de que todos los estudiantes antiguos ingresaran la misma cohorte de antiguos que para VIRTUAL es la parte de periodo BT y para los estudiantes PRESENCIALES la 1.
- Estas partes de periodo quedaron configurados en la forma GTVSDAX para que identifique los estudiantes en principio el tipo d estudiante "A" antiguo o que de acuerdo a su Study Path (plan de estudio) tengan historial académico.
- Este parámetro ya esta definido para este tipo de estudiantes de Pregrado

### Calculo Periodo Antiguos Posgrado.

| ×      | Validación de transposición GTVSDAX 9.0 (MIGRPOLI)                                                                                                    |             |                                                                                    | AGREGAR                                           | RECUPERAR  |                     | 🗱 HERRA     | MIENTAS   |
|--------|----------------------------------------------------------------------------------------------------|-------------|------------------------------------------------------------------------------------|---------------------------------------------------|------------|---------------------|-------------|-----------|
| VALID  | ACIÓN DE TRANSPOSICIÓN                                                                                                    |             |                                                                                    |                                                   | 0          | Insertar 🗧 Eliminar | Copiar      | Ϋ Filtrar |
|        |                                                                                                    |             |                                                                                    |                                                   |            | Fill                | rar nuevame | nte 🙁     |
| Interr | Parte de periodo<br>Código * PT Parte de periodo<br>Grupo * INTERFACE_SAP<br>Código externo * PT Parte de periodo<br>Descripción * Parte de periodo Postgrado |             | Concepto BOG<br>Código de traducción PG<br>Fecha de reporte<br>Sistema * A<br>Requ | CAMPU<br>NIVEL<br>Alumni<br>Herido por el sistema | S          |                     |             |           |
| •      | El calculo de periodo de<br>amortización para Estudiante<br>Antiguos de Posgrado se modifica de                                                               | GTVSDAX_EXT | ERNAL GTVSDAX_INTER                                                                | RNAL                                              | GTVSDAX_CO | NCEPT GTVSD         | AX_TRAN     | 5         |
| K <    |                                                                                                    |             |                                                                                    |                                                   |            |                     |             | de 6      |
|        | en Grvsbax que se denne de                                                                                                    | PMT         | QMT                                                                                | Parte de periodo Post                             | grado MDE  |                     | PG          |           |
|        | acuerdo a su conorte de Ingreso                                                                                                    | PVT         | QVT                                                                                | Parte de periodo Post                             | grado VIR  |                     | PG          |           |
|        | oara asociarle su correspondiente                                                                                                    | РРТ         | QPT                                                                                | Parte de periodo Post                             | grado BOG  |                     | PG          |           |
|        | oarte de periodo de antiguo.                                                                                                    | RMT         | SMT                                                                                | Parte de periodo Post                             | grado MDE  |                     | PG          |           |
|        |                                                                                                    | RVT         | SVT                                                                                | Parte de periodo Post                             | grado VIR  |                     | PG          |           |
|        |                                                                                                    | RPT         | SPT                                                                                | Parte de periodo Post                             | grado BOG  |                     | PG          |           |

|       | POL       |          |        | NIT: 860078643-1<br>SEDE: BOGOTA<br>CSU: | 80005777 | ORDEN | N DE PAGO DE MATRIC<br>BOG ADMINI<br>JORNA | ULA No. 851000007590<br>PREGRADO<br>STRACION DE EMPRESAS<br>DA: JORNADA NOCTURNA |
|-------|-----------|----------|--------|------------------------------------------|----------|-------|--------------------------------------------|----------------------------------------------------------------------------------|
| ANO:  | MES<br>07 | 21<br>21 | 201960 | CAMILA                                   | 89006/// | CAMIL | UNSABLE                                    |                                                                                  |
| 2020  | 07        |          | 201900 | LLUMNO                                   |          | TLIM  | NO                                         |                                                                                  |
|       |           |          | CON    | CEPTOS                                   | CARGOS   |       | PAGOS                                      | BALANCES                                                                         |
|       |           |          |        |                                          |          |       |                                            |                                                                                  |
| TOTAL | s         |          |        |                                          | \$748,0  | 000   | \$0                                        | \$748,000                                                                        |
| PAGUE | HASTA     | 02.0     | 7.2020 |                                          |          |       |                                            | \$748,000                                                                        |
| PAGUE | HASTA     | 30.0     | 8.2020 |                                          |          |       |                                            | \$770,440                                                                        |
|       |           |          |        |                                          |          |       |                                            |                                                                                  |
|       |           |          |        |                                          |          |       |                                            |                                                                                  |

Calculo Periodo Antiguos Pregrado = Ultima Materia

La identificación de las fechas de amortización para un estudiante de ultima materia serán dadas de acuerdo al tipo de estudiante, que para estos casos serian a estudiantes antiguos de un programa de pregrado, determinada por la configuración de **GTVSDAX** 

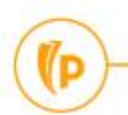

| <b>N</b> NO:       | POLI                 |                  |                           | NIT: 860078643-1<br>SEDE: BOGOTA<br>CSU: | 53101860  | ORI  | DEN DE PAGO DE MATRIC<br>BOG ADMINI | ULA No. 851000007454<br>PREGRADO<br>STRACION DE EMPRESAS<br>JORNADA: |  |  |  |
|--------------------|----------------------|------------------|---------------------------|------------------------------------------|-----------|------|-------------------------------------|----------------------------------------------------------------------|--|--|--|
| 2020               | 07                   | 04               | 201960                    | LIDA                                     | 33101000  | LIDA |                                     |                                                                      |  |  |  |
|                    |                      |                  |                           | POLI ARENALES MUÑOZ                      |           | POI  | LI ARENALES MUÑOZ                   |                                                                      |  |  |  |
|                    |                      |                  | CON                       | CEPTOS                                   | CARGOS    |      | PAGOS                               | BALANCES                                                             |  |  |  |
|                    |                      |                  |                           |                                          |           |      |                                     |                                                                      |  |  |  |
| TOTAL              | ES                   |                  |                           |                                          | \$150,    | 000  | \$0                                 | \$150,000                                                            |  |  |  |
| PAGUE              | HASTA                | 30.1             | 1.2020                    |                                          | \$150,000 |      |                                     |                                                                      |  |  |  |
|                    |                      |                  |                           |                                          |           |      |                                     |                                                                      |  |  |  |
|                    |                      |                  |                           |                                          |           |      |                                     |                                                                      |  |  |  |
|                    |                      |                  |                           |                                          |           |      |                                     |                                                                      |  |  |  |
| -Instit<br>Ministe | ución su<br>rio de E | jeta a<br>ducaci | inspección<br>ón Nacional | y vigilancia por el                      | 1         |      |                                     |                                                                      |  |  |  |

Calculo Periodo Nuevo Pregrado = En Transición

La identificación de las fechas de amortización para un estudiante de **En Transición** serán dadas de acuerdo al tipo de estudiante, que para estos casos serian a estudiantes nuevos de un programa de pregrado, determinada por la **cohorte** que se le asocie al momento del ingreso.

# Calculo periodo Cursos de vacaciones y Módulos adicionales

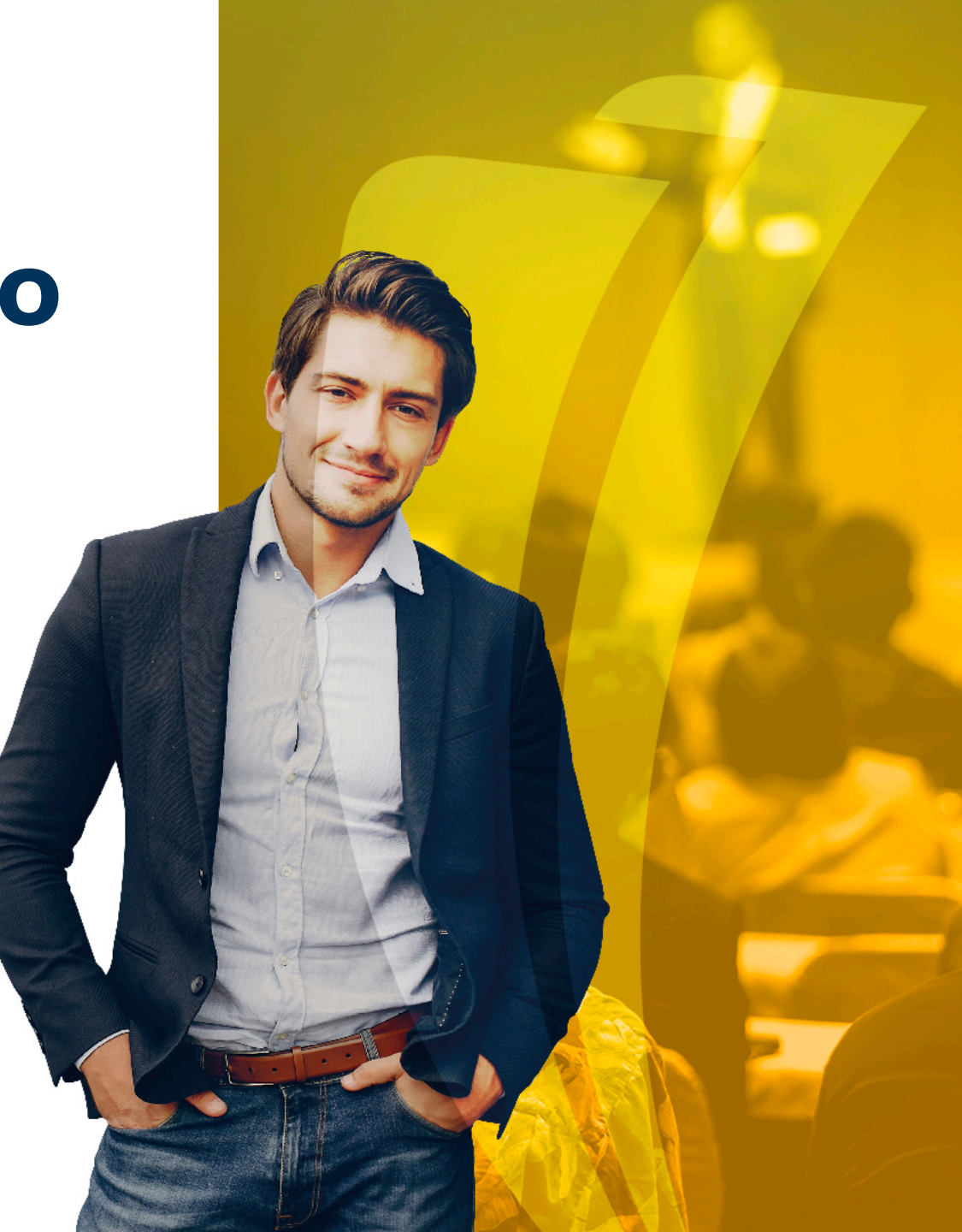

### Calculo periodo Cursos de vacaciones y Módulos adicionales

- El calculo de periodo de amortización para estudiante de Cursos de vacaciones y Módulos adicionales, se maneja en el mismo periodo regular todos, estos estudiantes.
- Estos estudiantes si realizan el registro del NRC para poder calcular el cobro del valor del curso y así mismo se realizara el calculo de su periodo identificando los mismo parámetros definidos de un NRC

| =            | Q          | 5         | POLI               |                 |                     |                      |              |                        |                         |              |                |           |            | A              | YENNY ESPER                    | RANZA MO | RENO SAE                     | OGAL        | 🔒 Salir  | ?           |
|--------------|------------|-----------|--------------------|-----------------|---------------------|----------------------|--------------|------------------------|-------------------------|--------------|----------------|-----------|------------|----------------|--------------------------------|----------|------------------------------|-------------|----------|-------------|
| × In         | scripciór  | n de cur  | so de alumno SF/   | REGS 9.3.9 (POL | J)                  |                      |              |                        |                         |              |                |           |            |                | AGREGAR                        | RECU     | PERAR 🛔                      | RELACIONADO | 🗱 HERR   | AMIENTAS    |
| Periodo: 2   | 01998      | ID: 100   | 209198 ELIANA      | , BETANCUR VILL | AMIL Fecha: 07/0    | 7/2020 Retencion     | es: Vercu    | rriculums actuales/act | ivos: Imprimir cobro:   | Impri        | mir horario: 🗹 | Plan de e | estudios:  | 1              |                                |          |                              | l           | Recome   | inzar       |
| Inscripción  | Pe         | erlodo de | alumno Curri       | culuma Plan de  | estudios Status     | de hora              |              |                        |                         |              |                |           |            |                |                                |          |                              |             |          |             |
| * INFORMA    | CIÓN DE    | INGRES    | )                  |                 |                     |                      |              |                        |                         |              |                |           |            |                |                                |          | 🗄 Insertar                   | Eliminar 🗧  | Copiar 🖥 | 👻 Filtrar   |
|              | Stat       | tus * 🔳   | ELEG               | BLE PARA INSCR  | IPCION              |                      | Fecha de s   | tatus 06/07/2020       |                         |              |                |           |            | Mínimas *      | 0,000                          | Origen   | MHRS                         |             |          |             |
|              | Raz        | ón 🗌      |                    |                 |                     |                      |              | Eliminar too           | ios los NRC             |              |                |           |            | Máximas *      | 7,000                          | Origen   | MHRS                         |             |          |             |
| Proce        | esar bloqi | ue        |                    |                 |                     |                      |              |                        |                         |              |                |           |            | Aceptación     | <ul> <li>Confirmado</li> </ul> | Ninguno  | <ul> <li>Aceptado</li> </ul> |             |          |             |
| * PLAN DE    | ESTUDIO    | S DE ING  | RESO               |                 |                     |                      |              |                        |                         |              |                |           |            |                |                                |          | 🚦 Insertar                   | Eliminar    | 🖷 Copiar | 👻 Filtrar   |
| Plan de estu | eolbu      |           | Status de li       | igreso          | D                   | escripción de status | de Ingreso   |                        | P                       | rocesar bloc | ue             | li I      | ndicador d | e bloque de pr | 00080                          |          | inscripción p                | ermitida    |          |             |
|              |            |           | 1                  |                 | EL E                | LEGIBLE PARA IN      | SCRIPCION    |                        | т                       | AVBOCOP      | BA             |           |            |                |                                |          |                              | M           |          |             |
| ◀ (1         | 1) de 1 )  | ▶ ₩       | 1 💙 P              | or página       |                     |                      |              |                        |                         |              |                |           |            |                |                                |          |                              |             | Regis    | stro 1 de 1 |
| * INFORMA    | CIÓN DE    | CURSO     |                    |                 |                     |                      |              |                        |                         |              |                |           |            |                |                                |          | 🚦 Insertar                   | 🛢 Eliminar  | 📲 Copiar | 👻 Filtrar   |
| Detalle      | de secci   | ión 🗌     | Ver detalle de res | ultados         |                     |                      |              |                        |                         |              |                |           |            |                |                                |          |                              |             |          |             |
| NRC          | Mat        | terla *   | Curso *            | Sección *       | Modo de calificar * | Horas crèdito *      | Horas de cob | Horas Intentadas       | Horas de status de hora | Status *     | Nivei *        | Regist    | tro de a   | Sobrepasar     | Parte-de-periodo               | Método e | ducativo                     | Campus      | Plan     | de estud    |
| 10004        | SE         | EP        | 45041              | V01             | S                   | 3,000                | 3,000        | 3,000                  | 3,00                    | 0 RW         | UG             |           |            |                | VV                             | V        |                              | VIR         |          | 1           |
| Bande        | era de err | ror       |                    |                 |                     |                      |              |                        |                         |              |                |           |            |                |                                |          |                              |             |          |             |
| Tip          | o de stat  | tus       |                    |                 |                     |                      |              |                        |                         |              |                |           |            |                |                                |          |                              |             |          |             |
| K 🖪 🗄        | 1) de 1 )  | ▶ ₩       | 10 🗸 P             | or página       |                     |                      |              |                        |                         |              |                |           |            |                |                                |          |                              |             | Regis    | stro 1 de 1 |
| ▼ TOTAL DE   | INGRES     | 0         |                    |                 |                     |                      |              |                        |                         |              |                |           |            |                |                                |          | 🗄 Insertar                   | Eliminar    | 📲 Copiar | 👻 Filtrar   |
|              | Cuot       | tas * Y   | Estimación inme    | diata 💌         |                     |                      |              |                        |                         | Fecha        | 06/07/2020     |           |            |                |                                |          |                              |             |          |             |
| Ho           | oras crédi | ito       | 3,000              |                 |                     |                      |              |                        | Horas                   | de cobro     | 3,000          |           |            |                |                                |          |                              |             |          |             |
|              | Horas CE   | EU 🗌      | 0,000              |                 |                     |                      |              |                        |                         |              |                |           |            |                |                                |          |                              |             |          |             |

SFBETRM.SFBETRM\_ESTS\_CO

(P

# Interface de clientes SPAIDEN SVAADID ZSD030

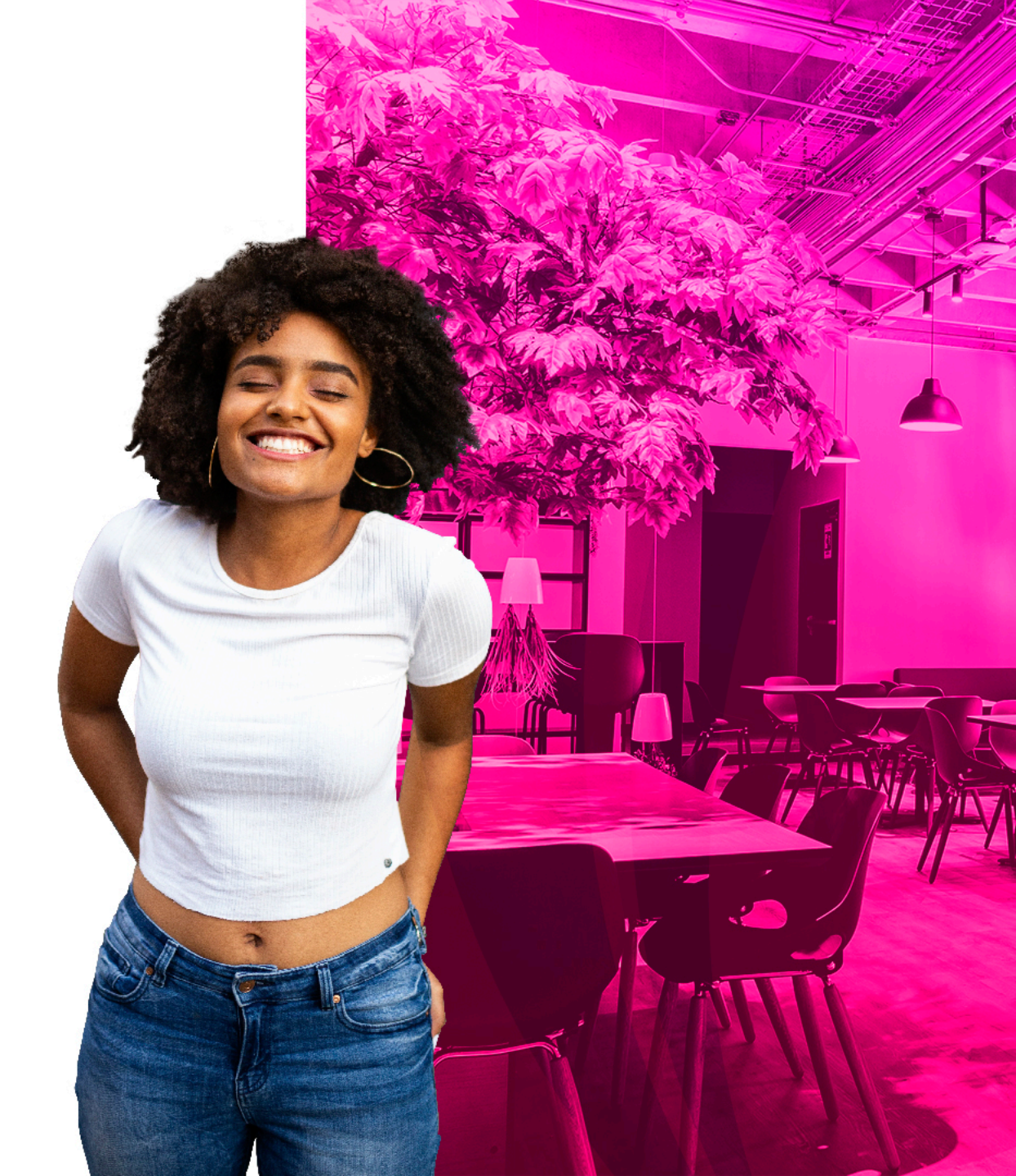

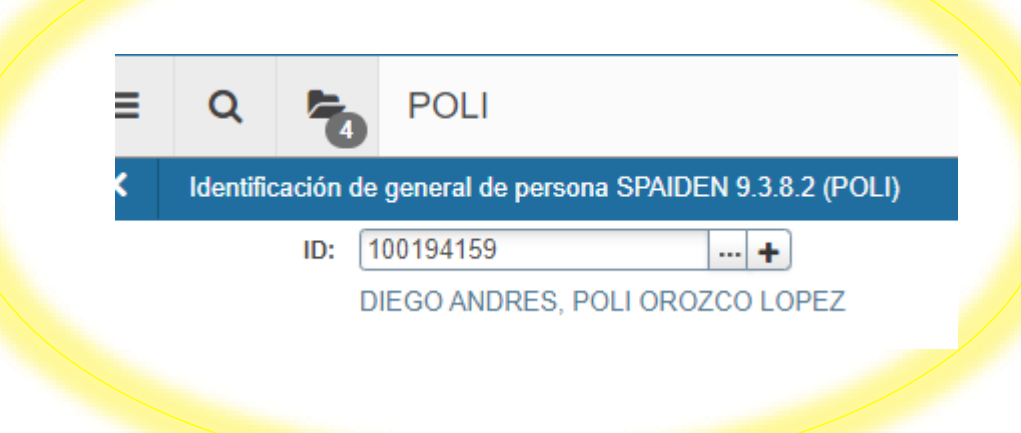

#### Identifique el ID del estudiante.

#### Continúe dando clic en la opción "ir"

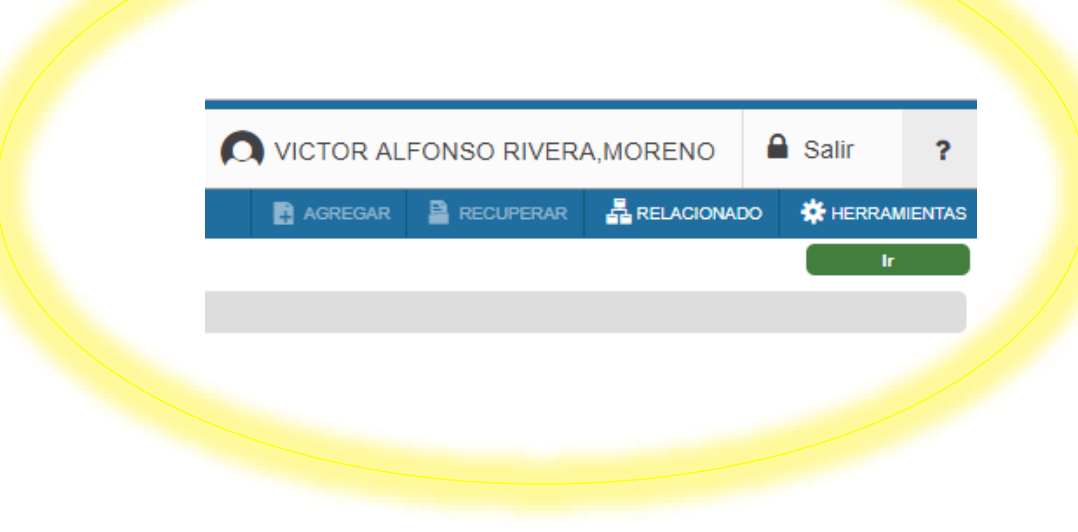

#### X Identificación de general de persona SPAIDEN 9.3.8.2 (POLI)

🔒 AGREGAR 🛛 🖺 RECUPERA

ID: 100194159 DIEGO ANDRES, POLI OROZCO LOPEZ

| Identificación actual | Identificación alterna | Dirección | Teléfono | Biográfica | Correo-e | Contacto de e | emergencia Id | entificación adicional |  |  |  |
|-----------------------|------------------------|-----------|----------|------------|----------|---------------|---------------|------------------------|--|--|--|
| IDENTIFICACIÓN        |                        |           |          |            |          |               |               |                        |  |  |  |
| ID                    | 100194159              |           |          |            |          |               | Tipo de non   | nbre                   |  |  |  |
| PERSONA               |                        |           |          |            |          |               |               |                        |  |  |  |
| Prefijo de apellido   |                        |           |          |            |          |               | Pr            | refijo                 |  |  |  |
| Apellido              | POLI OROZCO LOPE       | Z         |          |            |          |               | s             | ufijo                  |  |  |  |
| Nombre                | DIEGO ANDRES           |           |          |            |          |               | Nombre prefe  | erido                  |  |  |  |
| Segundo nombre        |                        |           |          |            |          |               | Nombre I      | egal                   |  |  |  |
|                       |                        |           |          |            |          |               | comp          | pleto                  |  |  |  |
| EMPRESA               |                        |           |          |            |          |               |               |                        |  |  |  |
| Nombre                |                        |           |          |            |          |               |               |                        |  |  |  |
| • ORIGEN DE ID Y NOME | ORIGEN DE ID Y NOMBRE  |           |          |            |          |               |               |                        |  |  |  |
| Última actualización  |                        |           |          |            |          |               |               |                        |  |  |  |
| Origen                | SRKPBRI                |           |          |            |          |               |               |                        |  |  |  |
| Creación original     |                        |           |          |            |          |               |               |                        |  |  |  |
| Usuario               | DEV                    |           |          |            |          |               | Fecha de crea | ción 27/08/2020        |  |  |  |

#### Transacción ZSD030

# EDI FECHA: Especificación de la fecha de envió

| Ilumno - Interfaz de Cliente |                |                |                  |               |  |  |  |  |  |  |
|------------------------------|----------------|----------------|------------------|---------------|--|--|--|--|--|--|
| ₽                            |                |                |                  |               |  |  |  |  |  |  |
| Parámetros de selección      |                |                |                  |               |  |  |  |  |  |  |
| Sociedad                     | 5000           |                |                  |               |  |  |  |  |  |  |
| Evento                       |                | а              |                  | <b></b>       |  |  |  |  |  |  |
| Nº cuenta anterior           |                | а              |                  | <b></b>       |  |  |  |  |  |  |
| Nº ident.fis.1               |                | а              |                  | <b></b>       |  |  |  |  |  |  |
| Nº Cliente SAP               |                | а              |                  | <b></b>       |  |  |  |  |  |  |
| Procesado Fecha              |                | а              |                  | <b></b>       |  |  |  |  |  |  |
| EDI Fecha                    | 25.08.2020     | а              | 27.08.2020       | 7 🖻           |  |  |  |  |  |  |
| Estado de procesamiento:     | ✓ suceso       | 🗹 sin procesar | <pre>error</pre> | 🗹 advertencia |  |  |  |  |  |  |
| Mostrar registros:           | 🗹 no eliminado | os 🗌 eliminad  | os               |               |  |  |  |  |  |  |

| Ilun     | Ilumno - Interfaz de Cliente                                  |           |     |      |             |                 |                           |                   |    |             |  |  |
|----------|---------------------------------------------------------------|-----------|-----|------|-------------|-----------------|---------------------------|-------------------|----|-------------|--|--|
| <b>3</b> | 🔁   📰 🚯   👫 Procesar Seleccionados   📅 Eliminar Seleccionados |           |     |      |             |                 |                           |                   |    |             |  |  |
|          |                                                               |           |     |      |             |                 |                           |                   |    |             |  |  |
| 9        |                                                               | 66 67 -   | 🕒   |      |             |                 |                           |                   |    |             |  |  |
|          | Socie                                                         | CódSisAca | Eve | GrCo | Tratamiento | Nombre 1        | Nombre 2                  | Calle             | No | Población   |  |  |
|          | 5000                                                          | 100156455 | AC  | Z500 | Señora      | CATALINA        | POLI CALDERON CASTIBLANCO | Carrera 6 20 30   |    | SOGAMOSO    |  |  |
|          | 5000                                                          | 100192286 | CR  | Z500 | Señora      | VERONICA        | POLI RINCON MARIN         | CR 20 10 30       |    | BOGOTÁ D.C. |  |  |
|          | 5000                                                          | 100255944 | CR  | Z500 | Señor       | ANDRES FELIPE   | CALDERON ESCOBAR          | CALLE 1606007     |    | BOGOTÁ D.C. |  |  |
|          | 5000                                                          | 100192383 | CR  | Z500 | Señora      | ANDREA          | POLI PRIETO CORREA        | CARRERA 7 6 30    |    | BOGOTÁ D.C. |  |  |
|          | 5000                                                          | 100192619 | CR  | Z500 | Señora      | MARIA           | POLI CAMARGO VANEGAS      | CARRERA 6 72 20   |    | BOGOTÁ D.C. |  |  |
|          | 5000                                                          | 100183066 | AC  | Z500 | Señora      | MARIA           | POLI CUBEROS URREA        | CARRERA 11 53 25  |    | BOGOTÁ D.C. |  |  |
|          | 5000                                                          | 100192805 | CR  | Z500 | Señora      | YINA MARCELA    | POLI BECERRA MURILLO      | CARRERA 8 20 30   |    | BOGOTÁ D.C. |  |  |
|          | 5000                                                          | 100193460 | CR  | Z500 | Señor       | MIGUEL ÁNGEL    | POLI ARTUNDUAGA YEPES     | carrera 6 52 30   |    | BOGOTÁ D.C. |  |  |
|          | 5000                                                          | 100194125 | CR  | Z500 | Señora      | LAURA           | POLI BOHORQUEZ BETANCOURT | carrera 102 25 30 |    | BOGOTÁ D.C. |  |  |
|          | 5000                                                          | 100194159 | CR  | Z500 | Señora      | DIEGO ANDRES    | POLI OROZCO LOPEZ         | carrera 6 10 20   |    | ARAUCA      |  |  |
| Δ        | 5000                                                          | 100195223 | CR  | Z500 | Señora      | CRISTIAN CAMILO | POLI MORALES GAITAN       | carrera 8 20 30   |    | ARAUCA      |  |  |
|          | 5000                                                          | 100195242 | CR  | Z500 | Señor       | JOSUÉ DANIEL    | POLI MARÍN RUEDA          | CARRERA 6 10 40   |    | ARAUCA      |  |  |

# Dudas o inquietudes

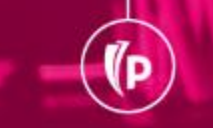

(P

# Evaluación

# GRACIAS